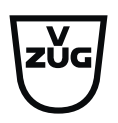

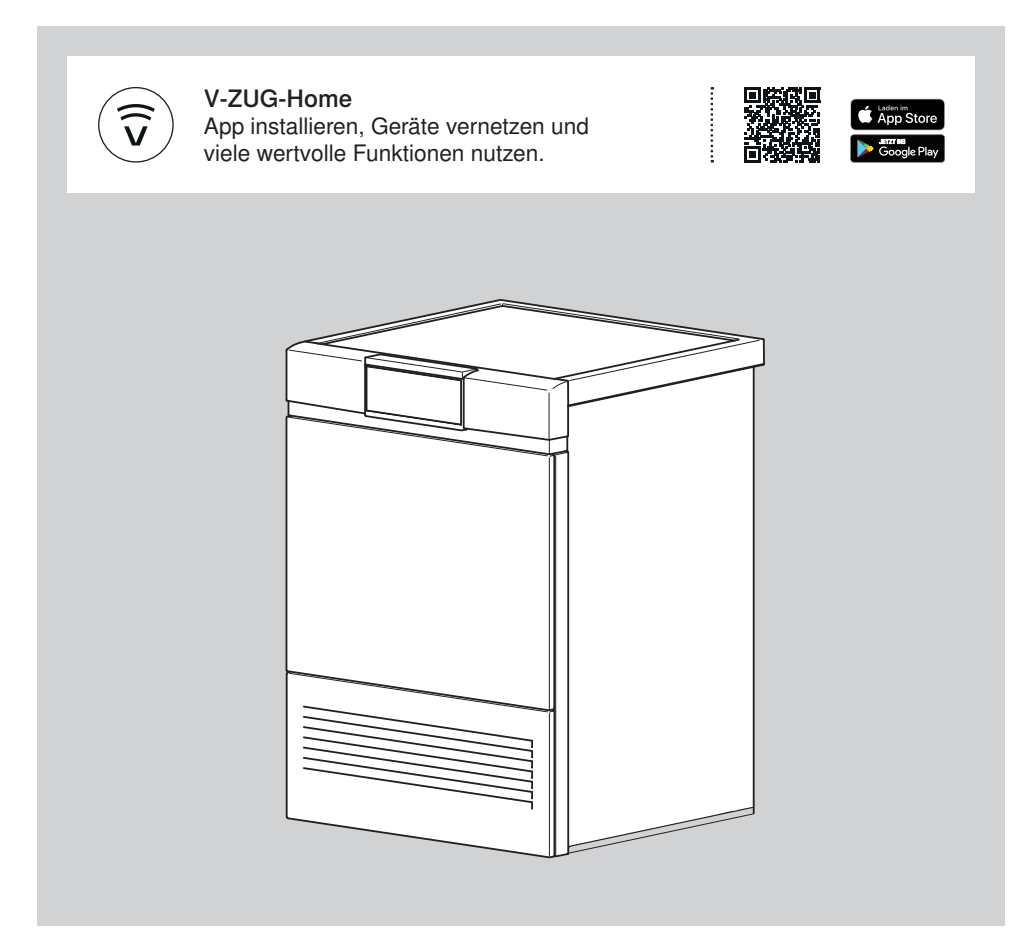

# Bedienungsanleitung

AdoraTrocknen V2000

Wäschetrockner

Danke, dass Sie sich für den Kauf eines unserer Produkte entschieden haben. Ihr Gerät genügt hohen Ansprüchen und seine Bedienung ist einfach. Nehmen Sie sich trotzdem Zeit, diese Bedienungsanleitung zu lesen. So werden Sie mit Ihrem Gerät vertraut und können es optimal und störungsfrei benutzen.

#### Beachten Sie bitte die Sicherheitshinweise.

#### Änderungen

Text, Bild und Daten entsprechen dem technischen Stand des Gerätes zur Zeit der Drucklegung dieser Bedienungsanleitung. Änderungen im Sinne der Weiterentwicklung bleiben vorbehalten.

#### Gültigkeitsbereich

Diese Bedienungsanleitung gilt für:

| Modellbezeichnung                        | Туре       |
|------------------------------------------|------------|
| AdoraTrocknen V2000                      | AT2T-12029 |
| Ausführungsabweichungen sind im Text erw | ähnt.      |

© V-ZUG AG, CH-6302 Zug, 2024

# Inhaltsverzeichnis

| 1                                                                                                    | Sicherheitshinweise                                                                                                    | 5                                                                                                    |
|----------------------------------------------------------------------------------------------------|----------------------------------------------------------------------------------------------------|----------------------------------------------------------------------------------------------------|
| 1.1                                                                                                    | Verwendete Symbole                                                                                                    | 5                                                                                                    |
| 1.2                                                                                                    | Allgemeine Sicherheitshinweise                                                                                                    | 5                                                                                                    |
| 1.3                                                                                                    | Gerätespezifische Sicherheitshinweise                                                                                                    | 6                                                                                                    |
| 1.4                                                                                                    | Gebrauchshinweise                                                                                                    | 8                                                                                                    |
| 2                                                                                                    | Erstinbetriebnahme                                                                                                    | 10                                                                                                    |
| 3                                                                                                    | Gerätebeschreibung                                                                                                    | 10                                                                                                    |
| 3.1                                                                                                    | Aufbau                                                                                                    | 10                                                                                                    |
| 3.2                                                                                                    | Bedien- und Anzeigeelemente                                                                                                    | 11                                                                                                    |
| 3.3                                                                                                    | Kontrolllampen                                                                                                    | 11                                                                                                    |
| 3.4                                                                                                    | Tastenzustand                                                                                                    | 12                                                                                                    |
| 4                                                                                                    | Programmübersicht                                                                                                    | 12                                                                                                    |
| 4.1                                                                                                    | Automatikprogramme                                                                                                    | 12                                                                                                    |
| 4.2                                                                                                    | Zeitliches Trocknen                                                                                                    | 13                                                                                                    |
| 4.3                                                                                                    | Textilprogramme                                                                                                    | 13                                                                                                    |
| 4.4                                                                                                    | Standard- und Extraprogramme                                                                                                    | 14                                                                                                    |
| 4.5                                                                                                    | Zusatzfunktionen                                                                                                    | 14                                                                                                    |
| 4.6                                                                                                    | EcoManagement                                                                                                    | 15                                                                                                    |
|                                                                                                    |                                                                                                    |                                                                                                    |
| 5                                                                                                    | Bedienung                                                                                                    | 15                                                                                                    |
| <b>5</b><br>5.1                                                                                                    | Bedienung<br>Vorbereitung                                                                                                    | <b>15</b><br>15                                                                                                    |
| <b>5</b><br>5.1<br>5.2                                                                                                    | Bedienung<br>Vorbereitung<br>Programm wählen                                                                                                    | <b>15</b><br>15<br>16                                                                                                    |
| <b>5</b><br>5.1<br>5.2<br>5.3                                                                                                    | Bedienung<br>Vorbereitung<br>Programm wählen<br>Zusatzfunktionen wählen                                                                                                    | <b>15</b><br>15<br>16<br>17                                                                                                    |
| <b>5</b><br>5.1<br>5.2<br>5.3<br>5.4                                                                                               | Bedienung<br>Vorbereitung<br>Programm wählen<br>Zusatzfunktionen wählen<br>Startaufschub einstellen                                                                                                    | <b>15</b><br>15<br>16<br>17<br>17                                                                                                    |
| <b>5</b><br>5.1<br>5.2<br>5.3<br>5.4<br>5.5                                                                                        | Bedienung<br>Vorbereitung<br>Programm wählen<br>Zusatzfunktionen wählen<br>Startaufschub einstellen<br>Einstellungen kontrollieren und ändern                                                                                                    | <b>15</b><br>16<br>17<br>17<br>17                                                                                                    |
| <b>5</b><br>5.1<br>5.2<br>5.3<br>5.4<br>5.5<br>5.6                                                                                 | Bedienung<br>Vorbereitung<br>Programm wählen<br>Zusatzfunktionen wählen<br>Startaufschub einstellen<br>Einstellungen kontrollieren und ändern<br>Restdaueranzeige                                                                                                    | <ol> <li>15</li> <li>16</li> <li>17</li> <li>17</li> <li>18</li> <li>18</li> </ol>                                                                         |
| <b>5</b><br>5.1<br>5.2<br>5.3<br>5.4<br>5.5<br>5.6<br>5.7                                                                          | Bedienung<br>Vorbereitung<br>Programm wählen<br>Zusatzfunktionen wählen<br>Startaufschub einstellen<br>Einstellungen kontrollieren und ändern<br>Restdaueranzeige<br>Trocknungsphasen                                                                                                    | <ol> <li>15</li> <li>16</li> <li>17</li> <li>17</li> <li>18</li> <li>18</li> <li>18</li> </ol>                                                             |
| <b>5</b><br>5.1<br>5.2<br>5.3<br>5.4<br>5.5<br>5.6<br>5.7<br>5.8                                                                   | Bedienung<br>Vorbereitung<br>Programm wählen<br>Zusatzfunktionen wählen<br>Startaufschub einstellen<br>Einstellungen kontrollieren und ändern<br>Restdaueranzeige<br>Trocknungsphasen<br>Wäsche nachlegen                                                                                                    | <ol> <li>15</li> <li>16</li> <li>17</li> <li>17</li> <li>18</li> <li>18</li> <li>18</li> <li>19</li> </ol>                                                 |
| <b>5</b><br>5.1<br>5.2<br>5.3<br>5.4<br>5.5<br>5.6<br>5.7<br>5.8<br>5.9                                                            | Bedienung<br>Vorbereitung<br>Programm wählen<br>Zusatzfunktionen wählen<br>Startaufschub einstellen<br>Einstellungen kontrollieren und ändern<br>Restdaueranzeige<br>Trocknungsphasen<br>Wäsche nachlegen                                                                                                    | <ol> <li>15</li> <li>16</li> <li>17</li> <li>18</li> <li>18</li> <li>18</li> <li>19</li> <li>19</li> </ol>                                                 |
| <b>5</b><br>5.1<br>5.2<br>5.3<br>5.4<br>5.5<br>5.6<br>5.7<br>5.8<br>5.9<br>5.10                                                    | Bedienung<br>Vorbereitung<br>Programm wählen<br>Zusatzfunktionen wählen<br>Startaufschub einstellen<br>Einstellungen kontrollieren und ändern<br>Restdaueranzeige<br>Trocknungsphasen<br>Wäsche nachlegen<br>Programm unterbrechen<br>Programm vorzeitig beenden                                                                                               | <ol> <li>15</li> <li>16</li> <li>17</li> <li>17</li> <li>18</li> <li>18</li> <li>19</li> <li>19</li> <li>19</li> <li>19</li> </ol>                         |
| <b>5</b><br>5.1<br>5.2<br>5.3<br>5.4<br>5.5<br>5.6<br>5.7<br>5.8<br>5.9<br>5.10<br>5.11                                            | Bedienung<br>Vorbereitung<br>Programm wählen<br>Zusatzfunktionen wählen<br>Startaufschub einstellen<br>Einstellungen kontrollieren und ändern<br>Restdaueranzeige<br>Trocknungsphasen<br>Wäsche nachlegen<br>Programm unterbrechen<br>Programm vorzeitig beenden<br>Bei eingeschalteter Kindersicherung                                                        | <ol> <li>15</li> <li>16</li> <li>17</li> <li>18</li> <li>18</li> <li>19</li> <li>19</li> <li>19</li> <li>19</li> </ol>                                     |
| <b>5</b><br>5.1<br>5.2<br>5.3<br>5.4<br>5.5<br>5.6<br>5.7<br>5.8<br>5.9<br>5.10<br>5.11<br>5.12                                    | Bedienung<br>Vorbereitung<br>Programm wählen<br>Zusatzfunktionen wählen<br>Startaufschub einstellen<br>Einstellungen kontrollieren und ändern<br>Restdaueranzeige<br>Trocknungsphasen<br>Wäsche nachlegen<br>Programm unterbrechen<br>Programm vorzeitig beenden<br>Bei eingeschalteter Kindersicherung<br>Trommelbeleuchtung                                  | <ol> <li>15</li> <li>16</li> <li>17</li> <li>18</li> <li>18</li> <li>19</li> <li>19</li> <li>19</li> <li>20</li> </ol>                                     |
| <b>5</b><br>5.1<br>5.2<br>5.3<br>5.4<br>5.5<br>5.6<br>5.7<br>5.8<br>5.9<br>5.10<br>5.11<br>5.12<br>5.13                            | Bedienung<br>Vorbereitung<br>Programm wählen<br>Zusatzfunktionen wählen<br>Startaufschub einstellen<br>Einstellungen kontrollieren und ändern<br>Restdaueranzeige<br>Trocknungsphasen<br>Wäsche nachlegen<br>Programm unterbrechen<br>Programm vorzeitig beenden<br>Bei eingeschalteter Kindersicherung<br>Trommelbeleuchtung<br>Programmende                  | <ol> <li>15</li> <li>16</li> <li>17</li> <li>18</li> <li>18</li> <li>19</li> <li>19</li> <li>19</li> <li>20</li> <li>20</li> </ol>                         |
| <b>5</b><br>5.1<br>5.2<br>5.3<br>5.4<br>5.5<br>5.6<br>5.7<br>5.8<br>5.9<br>5.10<br>5.11<br>5.12<br>5.13<br>5.14                    | Bedienung<br>Vorbereitung<br>Programm wählen<br>Zusatzfunktionen wählen<br>Startaufschub einstellen<br>Einstellungen kontrollieren und ändern<br>Restdaueranzeige<br>Trocknungsphasen<br>Wäsche nachlegen<br>Programm unterbrechen<br>Programm vorzeitig beenden<br>Bei eingeschalteter Kindersicherung<br>Trommelbeleuchtung<br>Programmende<br>EcoManagement | <ol> <li>15</li> <li>16</li> <li>17</li> <li>18</li> <li>18</li> <li>19</li> <li>19</li> <li>19</li> <li>20</li> <li>21</li> </ol>                         |
| <b>5</b><br>5.1<br>5.2<br>5.3<br>5.4<br>5.5<br>5.6<br>5.7<br>5.8<br>5.7<br>5.8<br>5.10<br>5.11<br>5.12<br>5.13<br>5.14<br><b>6</b> | Bedienung         Vorbereitung         Programm wählen                                                                                                    | <ol> <li>15</li> <li>16</li> <li>17</li> <li>18</li> <li>18</li> <li>19</li> <li>19</li> <li>19</li> <li>20</li> <li>21</li> <li>22</li> </ol>             |
| 5<br>5.1<br>5.2<br>5.3<br>5.4<br>5.5<br>5.6<br>5.7<br>5.8<br>5.9<br>5.10<br>5.11<br>5.12<br>5.13<br>5.14<br>6<br>6.1               | Bedienung         Vorbereitung         Programm wählen                                                                                                    | <ol> <li>15</li> <li>16</li> <li>17</li> <li>18</li> <li>18</li> <li>19</li> <li>19</li> <li>19</li> <li>20</li> <li>21</li> <li>22</li> <li>22</li> </ol> |

| 6.3  | Favoriten starten                   | 23 |
|------|-------------------------------------|----|
| 7    | V-ZUG-Home                          | 24 |
| 7.1  | Bedingungen                         | 24 |
| 7.2  | Erstinbetriebnahme                  | 24 |
| 8    | Benutzereinstellungen               | 25 |
| 8.1  | Benutzereinstellungen anpassen      | 25 |
| 8.2  | Helligkeit                          | 25 |
| 8.3  | Tastenton                           | 25 |
| 8.4  | Blickwinkel                         | 25 |
| 8.5  | Sprache                             | 25 |
| 8.6  | Hintergrundbild                     | 26 |
| 8.7  | Trockengrad                         | 26 |
| 8.8  | ReversierenPlus                     | 26 |
| 8.9  | EcoManagement                       | 26 |
| 8.10 | Kindersicherung                     | 26 |
| 8.11 | Trommelbeleuchtung                  | 26 |
| 8.12 | V-ZUG-Home                          | 26 |
| 8.13 | Werkeinstellungen                   | 27 |
| 9    | Demomodus                           | 27 |
| 9.1  | Einschalten                         | 27 |
| 9.2  | Ausschalten                         | 27 |
| 10   | Pflege und Wartung                  | 28 |
| 10.1 | Reinigungsintervalle                | 28 |
| 10.2 | Türsieb und Türfiltermatte reinigen | 28 |
| 10.3 | Frontfilter reinigen                | 29 |
| 10.4 | Feuchtigkeitssensor reinigen        | 30 |
| 10.5 | Temperatursensor reinigen           | 30 |
| 10.6 | Gerät reinigen                      | 31 |
| 11   | Störungen selbst beheben            | 31 |
| 11.1 | Störungsmeldungen                   | 31 |
| 11.2 | Weitere mögliche Probleme           | 32 |
| 12   | Ersatzteile                         | 35 |
| 13   | Technische Daten                    | 35 |
| 13.1 | Lichtquellen                        | 35 |
| 13.2 | Hinweise für Prüfinstitute          | 36 |
| 13.3 | Produktdatenblatt                   | 36 |
|      |                                     |    |

| 14   | Tipps rund ums Trocknen | 37 |
|------|-------------------------|----|
| 14.1 | Energie sparen          | 37 |
| 14.2 | Schäden vermeiden       | 37 |
| 15   | V-Upgrade               | 38 |
| 15.1 | Übersicht               | 38 |
| 15.2 | Textilprogramme         | 38 |
| 16   | Entsorgung              | 39 |
| 17   | Stichwortverzeichnis    | 40 |
| 18   | Notizen                 | 42 |
| 19   | Service & Support       | 43 |

# 1 Sicherheitshinweise

## 1.1 Verwendete Symbole

 Kennzeichnet alle f
ür die Sicherheit wichtigen Anweisungen.
 Nichtbeachtung kann zu Verletzun-

gen, Schäden am Gerät oder an der Einrichtung führen!

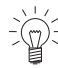

Informationen und Hinweise, die zu beachten sind.

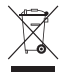

Informationen zur Entsorgung

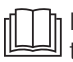

Informationen zur Bedienungsanleitung

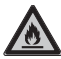

Symbol ISO 7010 W021 WARNUNG : Feuergefahr / feuergefährliche Stoffe

- Markiert Arbeitsschritte, die Sie der Reihe nach ausführen müssen.
  - Beschreibt die Reaktion des Gerätes auf Ihren Arbeitsschritt.
- Markiert eine Aufzählung.

## 1.2 Allgemeine Sicherheitshinweise

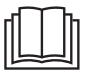

 Gerät erst nach dem Lesen der Bedienungsanleitung in Betrieb nehmen.

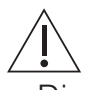

 Diese Geräte können von Kindern ab 8 Jahren und darüber und von Personen mit reduzierten physischen, sensorischen oder mentalen Fähigkeiten oder Mangel an Erfahrung und/oder Wissen benutzt werden, wenn sie beaufsichtigt oder bezüglich des sicheren Gebrauchs des Gerätes unterwiesen wurden und die daraus resultierenden Gefahren verstanden haben. Kinder dürfen nicht mit dem Gerät spielen. Reinigung und Benutzer-Wartung dürfen nicht durch Kinder ohne Beaufsichtigung durchgeführt werden.

- Falls ein Gerät nicht mit einer Netzanschlussleitung und einem Stecker oder anderen Mitteln zum Abschalten vom Netz ausgerüstet ist, die an jedem Pol eine Kontaktöffnungsweite entsprechend den Bedingungen der Überspannungskategorie III für volle Trennung aufweist, ist eine Trennvorrichtung in die festverlegte elektrische Installation nach den Errichtungsbestimmungen einzubauen.
- Falls die Netzanschlussleitung dieses Gerätes beschädigt wird, muss sie durch den Hersteller oder seinen Service oder eine ähnlich qualifizierte Person ersetzt werden, um Gefährdungen zu vermeiden.

## 1.3 Gerätespezifische Sicherheitshinweise

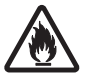

 Brandgefahr! Das Gerät enthält das umweltfreundliche, aber brennbare Kältemittel R290. Halten Sie offenes Feuer, Zünd- und/oder Wärmequellen wie brennende Kerzen, Räucherstäbchen, Raumheizgeräte und Ähnliches vom Gerät fern.

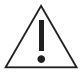

- Kinder jünger als 3 Jahre müssen ferngehalten werden, es sei denn, sie werden ständig beaufsichtigt.
- Die maximale Füllmenge trockener Textilien beträgt 7 kg.
- WARNUNG: Dieses Gerät ist nur zum Trocknen von Textilien bestimmt, die in Wasser gewaschen wurden.
- Das Gerät darf nur mit dem empfohlenen, zu verdampfenden Mittel benutzt werden.
   Der Gebrauch anderer Substanzen kann eine Vergiftung oder Brandgefahr verursachen.
- Das Gerät hat heisse Oberflächen, um wirksame Bestandteile verdunsten zu lassen.

Diese Oberflächen sollten während des Gebrauchs nicht berührt werden.

- Der Trommeltrockner darf nicht benutzt werden, wenn industrielle Chemikalien für die Reinigung benutzt worden sind.
- Die Flusensiebe sind regelmässig zu reinigen.
- Es dürfen keine Flusen um den Trockner herum angesammelt werden.
- Keine ungewaschene Wäsche trocknen.
- Bei Textilien, die mit feuergefährlichen Chemikalien, Reinigungs- oder Lösungsmitteln (Waschbenzin, Alkohol, Fleckenentferner, Öl, Speiseöl, Terpentin, Aceton, Farben, Wachse usw.) gereinigt, behandelt oder getränkt sind, besteht Brand- und Explosionsgefahr! Waschen Sie Stoffe, die solche Substanzen enthalten, zuerst mit Wasser von Hand bzw. lassen Sie Lösungsmittel vollständig verdunsten.
- Gegenstände wie Schaumgummi (Latexschaumstoff), Duschhauben, wasserabweisende Textilien, mit Gummi oder Kunststoff verstärkte Artikeln sowie Kleidungsstücke

oder Kissen mit Schaumstoffpolster sind für den Wäschetrockner nicht geeignet.

- Entfernen Sie alle Objekte wie z. B. Feuerzeuge und Streichhölzer.
- WARNUNG: Stoppen Sie den Wäschetrockner nie vor Ende des Trocknungsvorgangs, ausser alle Gegenstände werden schnell herausgenommen und ausgebreitet, so dass die Wärme abgeleitet wird.
- WARNUNG: Ventilationsöffnungen am Gerät sind freizuhalten.
- WARNUNG: Bei Einbau des Gerätes in Gehäuse sind die Ventilationsöffnungen freizuhalten.
- Abluft darf nicht in ein Abzugsrohr eingeleitet werden, das für Abgase von Geräten verwendet wird, die Gas oder andere Brennstoffe verbrennen.
- Weichspüler oder ähnliche Produkte müssen gemäss den Anweisungen des Herstellers verwendet werden.
- Das Gerät darf nicht hinter einer verschliessbaren Tür aufgestellt werden, einer Schiebetür oder einer Tür mit einem Scharnier, das dem des Trommeltrockners gegen-

überliegt, wenn dadurch eine vollständige Öffnung der Gerätetür verhindert wird.

- Der Kühlkreislauf darf nicht beschädigt werden.
- Verwenden Sie dieses Gerät nur dann, wenn es von einer Spannungsquelle versorgt wird, die 1) nicht von einer externen Einrichtung wie einer Zeitschaltuhr, einem Timer oder einer Einrichtung, die die Spannung regelmässig einund ausschaltet, geschaltet wird, und 2) im relevanten Zeitraum nicht von der sogenannten Mittagssperre geschaltet wird, oder 3) von einem Kassiersystem CoinSystem 1 oder einem Kassiersystem CoinSystem 2 der V-ZUG AG geschaltet wird, in das Sie zuvor genügend Geld eingeworfen haben, damit das gewählte Trocknungsprogramm vollständig abgeschlossen werden kann. oder 4) von einem Kassiersystem CardSystem 1, Kassiersystem CardSystem 2 oder Kassiersystem VESTA der V-ZUG AG geschaltet wird, das über genügend Guthaben verfügt, damit das gewählte Trocknungsprogramm vollständig abgeschlossen werden kann.

## 1.4 Gebrauchshinweise

#### Vor der ersten Inbetriebnahme

- WARNUNG: Prüfen Sie das Gerät auf sichtbare Schäden. Betreiben Sie kein beschädigtes Gerät. Informieren Sie bei Beanstandungen Ihren Fachhändler oder unseren Service.
- Das Gerät darf nur gemäss separater Installationsanleitung eingebaut und an das Stromnetz angeschlossen werden. Lassen Sie die notwendigen Arbeiten von einem konzessionierten Installateur/Elektriker ausführen.
- Die Zugänglichkeit zu Netztrennstellen (z. B. Steckdosen, Wandschalter, Sicherung) und Wasserhahn muss gewährleistet sein.

### Bestimmungsgemässe Verwendung

- Das Gerät ist nur zum Trocknen von haushaltsüblichen Textilien geeignet.
   Gerät nur im Haushalt und für den angegebenen Zweck benutzen. Bei zweckentfremdetem Betrieb oder falscher Bedienung kann keine Haftung für eventuelle Schäden übernommen werden.
- Vergewissern Sie sich vor dem Schliessen der Gerätet
  ür und dem Starten eines Programms, dass sich keine Fremdk
  örper oder Haustiere in der Wäschetrommel befinden.

### Service und Support

- Beachten Sie bei einer Betriebsstörung am Gerät oder im Falle eines Reparaturauftrages die Hinweise im Kapitel «Service & Support». Wenden Sie sich bei Bedarf an unseren Service.
- Reparaturen, Veränderungen oder Manipulationen am oder im Gerät, insbesondere an Strom führenden Teilen, dürfen nur durch den Hersteller, seinen Service oder eine ähnlich qualifizierte Person ausgeführt werden. Unsachgemässe Reparaturen können zu schweren Unfällen, Schäden am Gerät und an der Einrichtung sowie zu Betriebsstörungen führen.

 Bei Eingriffen durch nicht autorisierte Servicestellen sowie bei Verwendung von anderen als Original-Ersatzteilen erlischt die Garantieverpflichtung.

### Zum Gebrauch

- Sobald eine Funktionsstörung entdeckt wird, muss das Gerät vom Stromnetz getrennt werden.
- Beachten Sie zum Schutz Ihrer Wäsche deren Pflegesymbole, und befolgen Sie den Hinweis unter «Programmübersicht».
- Schalten Sie das Gerät nie ohne oder mit beschädigtem Türsieb ein. Zerstörung durch Verflusung!

### Vorsicht, Verbrennungsgefahr!

- Keine Textilien trocknen, die Rückstände von Haarspray, Haarfestiger, Nagellackentferner oder ähnliche Substanzen enthalten. Gasbildungsgefahr!
- Halten Sie mechanisch erzeugte Funken vom Gerät fern.
- Halten Sie aufladende Gegenstände vom Gerät fern.
- Vermeiden Sie elektrostatische Entladungen in der Nähe des Gerätes.

### Vorsicht, Lebensgefahr!

- Verpackungsteile, z. B. Folien und Styropor, können für Kinder und Tiere gefährlich sein. Erstickungsgefahr! Verpackungsteile von Kindern und Tieren fernhalten.
- Bei Wartungsarbeiten am Gerät, auch beim Ersetzen von Lampen, ist das Gerät stromlos zu machen: Schraubsicherungen ganz aus den Fassungen herausnehmen bzw. Sicherungsautomaten abschalten oder Netzstecker ausziehen.

#### Geräteschäden vermeiden

- Schlagen Sie die Gerätetür nicht zu.
- Achten Sie beim Reinigen darauf, dass kein Wasser in das Gerät eindringt. Verwenden Sie ein mässig feuchtes Tuch. Spritzen Sie das Gerät niemals innen oder aussen mit Wasser ab. Eindringendes Wasser verursacht Schäden.

## Raumklima/Belüftung

- WARNUNG: Für Raumgrössen <10 m<sup>2</sup> (<20 m<sup>3</sup>) ist eine Raumbelüftung notwendig: Es müssen Zu- und Abluftöffnungen zum Nebenraum oder ins Freie vorhanden sein; z.B. offene Fenster/Türen, Lüftungsgitter oder -Schlitze in der Tür oder Ventilationsanlagen.
- Für alle Raumgrössen: Durchlüften Sie den Raum, in dem der Wäschetrockner steht, regelmässig.
- Generell sollten Räume, in denen Wärmepumpentrockner stehen, belüftet sein, da diese in geringem Masse Feuchtigkeit abgeben. Bei geschlossenem Raum muss zwischen mehreren nacheinander folgenden Trockenprogrammen ein Luftwechsel (Tür zum Raum oder ein Fenster öffnen) gewährleistet sein.

## Transport und Aufstellung

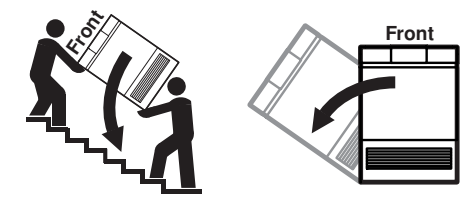

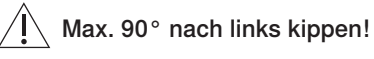

- Das Gerät darf nur stehend transportiert werden! Jede andere Transportlage führt zu Schäden am Gerät! Bei vorsichtigem Tragen ohne Erschütterung darf das Gerät max. 90° auf die linke Seite (Frontansicht) gekippt werden.
- Nach jeder Ortsveränderung muss das Gerät aufgrund der Wärmepumpe ca.
   2 Stunden in der endgültigen Position stehen, bevor es betriebsbereit ist.
   Nichtbeachtung kann zu Schäden am Gerät führen.

# 2 Erstinbetriebnahme

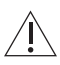

Das Gerät darf nur gemäss separater Installationsanleitung eingebaut und an das Stromnetz angeschlossen werden. Lassen Sie die notwendigen Arbeiten von einem konzessionierten Installateur/Elektriker ausführen.

Nach jeder Ortsveränderung muss das Gerät aufgrund der Wärmepumpe ca. 2
 Stunden in der endgültigen Position stehen, bevor es betriebsbereit ist. Nichtbeachtung kann zu Schäden am Gerät führen.

# 3 Gerätebeschreibung

## 3.1 Aufbau

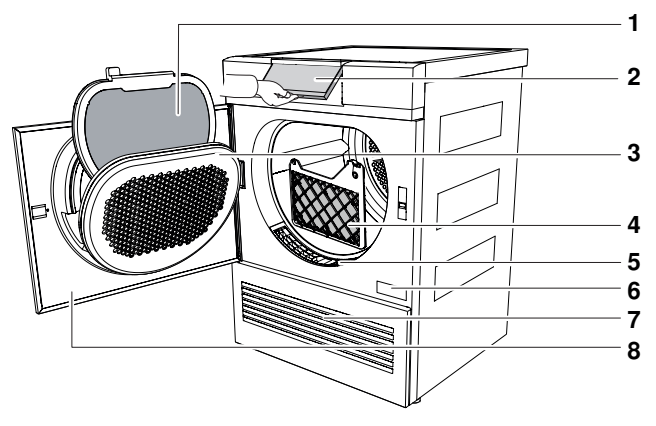

- 1 Türsieb mit Türfiltermatte
- 2 Bedienblende schwenkbar
- 3 Türsiebdeckel
- 4 Frontfilter

- 5 Frontgitter
- 6 Typenschild/Serialnummer (SN)
- 7 Lüftungsgitter
- 8 Gerätetür

## 3.2 Bedien- und Anzeigeelemente

## Bedienblende

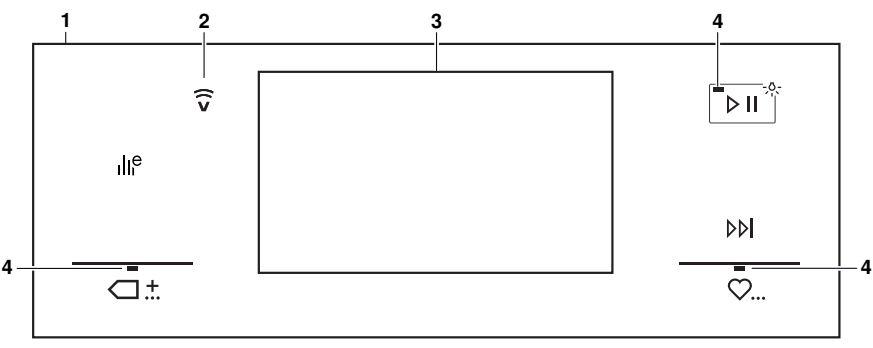

- 1 Bedienblende
- 2 Anzeige V-ZUG-Home
- 3 TouchDisplay
- 4 Kontrolllampe

### TouchDisplay

#### 

## 3.3 Kontrolllampen

#### Tasten

- EcoManagement
- ☐ ∴ Standard- und Extraprogramme
- Start/Pause/Trommelbeleuchtung
- ▶▶ Programmende
- ♡... Favoriten

#### Tasten

- Mr. Textilprogramme
- ☆ Stark trocken
- <u>-光</u> Normal trocken
- ۵۵ Bügelfeucht
- ۵۵۵ Mangelfeucht
- min Zeitliches Trocknen

| Kontrolllampe | Aktivität                        | Zustand                     |
|---------------|----------------------------------|-----------------------------|
|               | Kontrolllampe<br>leuchtet.       | Funktion ist aktiv.         |
|               | Kontrolllampe<br>blinkt.         | Funktion ist wählbar.       |
| •             | Kontrolllampe<br>leuchtet nicht. | Funktion ist nicht wählbar. |

## 3.4 Tastenzustand

| Hintergrundfarbe | Symbolfarbe | Zustand                     |
|------------------|-------------|-----------------------------|
| Blau             | Weiss       | Funktion ist aktiv.         |
| Schwarz          | Weiss       | Funktion ist wählbar.       |
| Schwarz          | Schwarz     | Funktion ist nicht wählbar. |

# 4 Programmübersicht

Nachfolgend sind alle Programme beschrieben.

## 4.1 Automatikprogramme

#### Zu den Verbrauchswerten

Die angegebenen Werte für die Programmdauer und Energie gelten für die maximal angegebene Füllmenge mit ca. 1000 U/min geschleuderter Wäsche (entspricht einer Feuchtigkeit von ca. 60%). Bei höherer Schleuderzahl oder kleinerem Füllgewicht reduzieren sich die Werte um ca. 20–30%.

#### Stark trocken

Für dicke, mehrlagige Textilien und sehr unterschiedliche Beladungen. Eher ungeeignet für Maschenware (T-Shirts, Unterwäsche).

#### Normal trocken

兴 Für gleichartige Wäsche (z.B. T-Shirts oder Unterwäsche).

Bei Nachbehandlung mit dem Bügeleisen.

- Beladung: 1–7 kg
- Restfeuchte: -4 bis -1 %
- Programmdauer: 2h45<sup>1</sup>
- Energie: 1,46 kWh<sup>1</sup>
- Beladung: 1–7 kg
- Restfeuchte: -1 bis 2 %
- Programmdauer: 2h25<sup>1</sup>
- Energie: 1,24 kWh<sup>-1</sup>
- Beladung: 1–7 kg
- Restfeuchte: 8 bis 16 %
- Programmdauer: 1h50<sup>-1</sup>
- Energie: 0,93 kWh<sup>1</sup>
- Beladung: 1–7 kg
- Restfeuchte: 20 bis 30 %
- Programmdauer: 1h35<sup>1</sup>
- Energie: 0,79 kWh<sup>1</sup>

### Mangelfeucht

Bügelfeucht

00

600 Bei Nachbehandlung mit einer Wäschemangel, z.B. Tischwäsche.

<sup>&</sup>lt;sup>1</sup> Richtwerte

## 4.2 Zeitliches Trocknen

Trocknet Textilien unabhängig von ihrem Trockengrad während einer gewählten Dauer nach. Schlafsäcke und Steppdecken nur dann nachtrocknen, wenn sie mit entsprechenden Pflegesymbolen gekennzeichnet sind. Wäschemenge bei voluminösen Textilien: 1 Wäschestück.

## 4.3 Textilprogramme

## Buntwäsche

Für die meisten Textilien geeignet. Beschreibungen und Verbrauchswerte sind im Kapitel «Automatikprogramme» beschrieben (siehe Seite 12).

## Hemden

Textilien werden schonend «schranktrocken» getrocknet.

## Jeans

Jeanstextilien werden «schranktrocken» getrocknet. Pflegesymbole beachten, da Jeansstoff einlaufen kann.

## Seide

Zum Trocknen von Seidentextilien. Pflegesymbole beachten, da Seide zu Knitterbildung neigt. Schonende Trocknung durch geringe Temperatur.

## Babywäsche

Babywäsche wird schonend «schranktrocken» getrocknet. Durch eine ausgedehnte Nachtrockenphase wird die Wäsche hygienisch getrocknet. Beladung: 1–7 kg

- Beladung: 1–7 kg
- Beladung: 1-7 Stk.
- Restfeuchte: 0 bis 2 %
- Programmdauer: 0h40<sup>-1</sup>
- Energie: 0,3 kWh<sup>1</sup>
- Beladung: 1-4 kg
- Restfeuchte: -1 bis 2 %
- Programmdauer: 1h50<sup>-1</sup>
- Energie: 0,93 kWh<sup>1</sup>
- Beladung: 1–1,5 kg
- Restfeuchte: 0 bis 2 %
- Programmdauer: 0h50<sup>-1</sup>
- Energie: 0,37 kWh<sup>1</sup>
- Beladung: 1–5 kg
- Restfeuchte: -1 bis 1 %
- Programmdauer: 2h20<sup>-1</sup>
- Energie: 1,22 kWh<sup>1</sup>

<sup>&</sup>lt;sup>1</sup> Richtwerte

## 4.4 Standard- und Extraprogramme

#### Standardprogramm

Die angegebenen Werte für die Programmdauer und Energie gelten für die maximal angegebene Füllmenge mit ca. 1000 U/min geschleuderter Wäsche (entspricht einer Feuchtigkeit von ca. 60%). Bei höherer Schleuderzahl oder kleinerem Füllgewicht reduzieren sich die Werte um ca. 20–30%.

- Energieeffizientestes Programm f
  ür das Trocknen von normal nasser Baumwollw
  äsche.
- Beladung: 1–7 kg
- Restfeuchte: -1 bis 2
- Programmdauer: 2h25<sup>1</sup>
- Energie: 1,24 kWh<sup>1</sup>

#### Korbprogramm

Zum Trocknen von sauberen Stoff-/Turnschuhen und Kleinartikeln wie Handschuhe, Mützen und Plüschtiere im Korb (als Zubehör bestellen). Nicht geeignet für Leder oder Kunstleder.

#### Lüften

- Zum Auffrischen oder Lüften wenig getragener Textilien.
- Beladung: 1–1,5 kg
- Restfeuchte: -
- Programmdauer: 0h10<sup>-1</sup>
- Energie: 0,04 kWh<sup>1</sup>

## 4.5 Zusatzfunktionen

Nach jeder Programmwahl werden die wählbaren Zusatzfunktionen angezeigt.

#### Schonend

Zum schonenden Trocknen von Textilien aus Mischgewebe (z. B. Oberhemden, Pullover, T-Shirts). Der Trockengrad wird reduziert. Um Knitterbildung zu vermeiden, nur sehr wenig Wäsche in die Wäschetrommel füllen und die Wäsche nach Programmende sofort entnehmen. Maximale Beladung: 1–2,5 kg.

#### ReversierenPlus

Erir ein gleichmässiges Trockenergebnis und eine Verringerung des Wäscheknäuelrisikos. Besonders geeignet für grosse Wäschestücke, z. B. Bettwäsche.

#### Startaufschub

Für das Nutzen von Stromspartarifen (Einstellbereich bis 24 Std.). Bei Erreichen des eingestellten Startaufschubes startet das Programm automatisch.

<sup>&</sup>lt;sup>1</sup> Richtwerte

## 4.6 EcoManagement

- III<sup>e</sup> Um «EcoManagement» nutzen zu können, die Benutzereinstellung «EcoManagement» einschalten (siehe Seite 26). EcoManagement stellt Informationen zum Energieverbrauch des Gerätes zur Verfügung. Solange kein Programm läuft, können folgende Statistikdaten abgerufen werden:
  - Energieverbrauch des letzten Programms
  - Gesamtenergieverbrauch
  - Durchschnittlicher Energieverbrauch der letzten 25 Programme

Während der Programmwahl wird angezeigt, wie viel Energie das entsprechende Programm verbrauchen wird.

Bei Programmende wird der Energieverbrauch des soeben beendeten Programms angezeigt.

Die Werte können je nach Programm, Beladung, Zusatzfunktionen und Benutzereinstellungen variieren.

# 5 Bedienung

## 5.1 Vorbereitung

- ► Netzanschluss in eine Steckdose stecken.
- Auf die 5 Punkte am seitlichen Türrand drücken.
   Die Gerätetür öffnet sich.
  - Die Geratetur offnet sich.
     Die Tremmelbeleuebtung sebelt.
  - Die Trommelbeleuchtung schaltet sich ein.

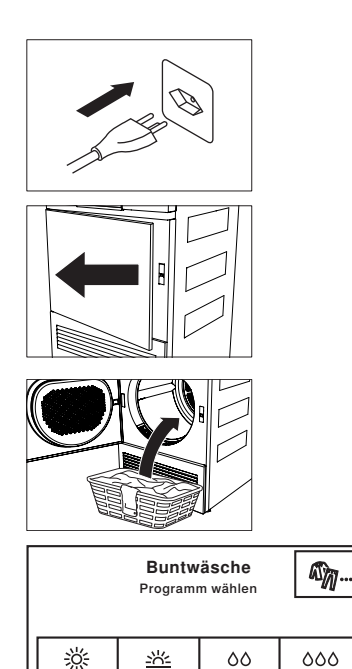

0

- Nasse Wäsche stückweise und locker einfüllen.
- Gerätetür schliessen.
- Sicherstellen, dass kein Wäschestück in der Tür eingeklemmt ist.
  - Die Trommelbeleuchtung schaltet sich aus.
  - Der Startbildschirm erscheint.

∑ Nach 5 Minuten ohne Programmwahl erlöschen alle Anzeigen. Der Startbildschirm Erscheint jederzeit wieder nach Antippen der Taste ►II.

## 5.2 Programm wählen

Um Wäscheschäden zu vermeiden, beachten Sie bitte die Pflegesymbole auf den Etiketten Ihrer Wäsche.

### Automatikprogramme

Bei der Auswahl des gewünschten Programms werden alle benötigten Einstellungen diesem Programm automatisch zugeordnet. Zusatzfunktionen können über die weiterführenden Tasten in weiteren Ansichten zu- oder abgewählt werden.

- Taste f
  ür das gew
  ünschte Programm antippen, z. B. 榮.
  - Im TouchDisplay erscheinen das gewählte Programm, die voraussichtliche Dauer und die wählbaren Zusatzfunktionen.
- ► Taste ▷□ antippen.
  - Das gewählte Programm startet.

## Zeitliches Programm

- ► Taste min antippen.
  - Im TouchDisplay erscheint die Auswahl der Trocknungsdauer.
- Gewünschte Trocknungsdauer wählen, z.B. 30.
  - Im TouchDisplay erscheinen das gewählte Programm und alle wählbaren Zusatzfunktionen.
- ► Taste ▷□ antippen.
  - Das gewählte Programm startet.

### Textilprogramme

- ► Taste Mmm antippen.
  - Im TouchDisplay erscheint die Auswahl der Textilprogramme.
- ► Taste **1/2** so oft antippen, bis das gewünschte Textilprogramm angezeigt wird.
- Taste f
  ür gew
  ünschtes Textilprogramm antippen, z. B. Hemden.
  - Im TouchDisplay erscheinen das gewählte Programm und alle wählbaren Zusatzfunktionen.
- Taste III antippen.
  - Das gewählte Programm startet.

| د ا    | Stark trocken    |   | 2 h 45 |
|--------|------------------|---|--------|
| $\Box$ | ( <del>+</del> ) | Ð | ]      |
|        |                  |   |        |

| Seitliches Trocknen min |    |    |     |
|-------------------------|----|----|-----|
| 10                      | 20 | 30 | 40  |
| 50                      | 60 | 90 | 120 |

| Text       | ilprogramme | 1/2  |
|------------|-------------|------|
| Buntwäsche | Hen         | nden |
| Jeans      | Se          | ide  |

### Standard- und Extraprogramme

- - Im TouchDisplay erscheint die Auswahl Standard- und Extraprogramme.
- ► Taste für das gewünschte Standard- oder Extraprogramm antippen, z.B. <a>.</a>
  - Im TouchDisplay erscheinen das gewählte Programm und alle wählbaren Zusatzfunktionen.
- ► Taste ► antippen.
  - Das gewählte Programm startet.

## 5.3 Zusatzfunktionen wählen

- Taste für das gewünschte Programm antippen, z.B. 襟.
  - Im TouchDisplay erscheinen das gewählte Programm und alle wählbaren Zusatzfunktionen.
- Taste f
  ür gew
  ünschte Zusatzfunktion antippen, z. B. O.
  - Im TouchDisplay erscheint die neue Programmdauer.
- ► Taste ►II antippen.
  - Das gewählte Programm startet.

## 5.4 Startaufschub einstellen

- Im Menü der Zusatzfunktionen Taste (2) antippen.
  - Im TouchDisplay erscheint das Eingabefeld f
    ür die Verz
    ögerung bis zum Programmstart.
- Gewünschte Verzögerung bis zum Programmstart eingeben.
- ► Taste ok antippen.
  - Die Verzögerung bis zum Programmstart ist gespeichert.
- ► Taste ►II antippen.
  - Die Startaufschubzeit wird gestartet.
  - Das gewünschte Programm startet automatisch bei Erreichen der eingestellten Verzögerung.

| ر ا      | Extra 🗅 🗄 |        | ୍ଡ         |
|----------|-----------|--------|------------|
| Standard | D         | Korb   | ۲ <u>س</u> |
|          |           | Lüften | ~          |
|          |           |        |            |

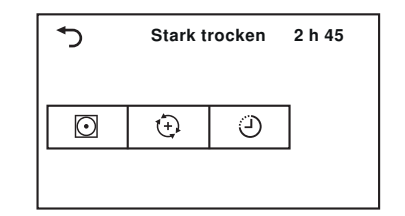

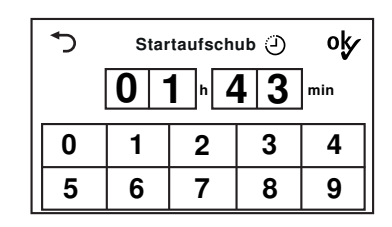

## 5.5 Einstellungen kontrollieren und ändern

- Im Menü der Zusatzfunktionen Taste <sup>1</sup> antippen.
   Im TouchDisplay erscheint der Startbildschirm.
- ► Ein neues Programm wählen (siehe Seite 16).
- Um nach Programmstart eine Korrektur vorzunehmen, muss das Programm vorzeitig beendet werden.

## 5.6 Restdaueranzeige

Nach dem Programmstart wird die Programmdauer bei maximaler Beladung angezeigt. Während ca. 1 Minute wird die tatsächliche Beladung gemessen und die voraussichtliche Restdauer berechnet. Der Buchstabe «h» blinkt dabei und in der Anzeige steht «Beladungsmessung». Nach der Berechnung wird die voraussichtliche Restdauer angezeigt.

Es ist möglich, dass das Programm länger dauert, als ursprünglich berechnet wurde. In diesem Fall bleibt die Restdauer während des Programmvorgangs stehen. Der Buchstabe «h» blinkt dabei erneut und in der Anzeige steht «Restdauerberechnung».

## 5.7 Trocknungsphasen

Der Trocknungsprozess erfolgt in 3 Phasen:

- **Trocknen:** Die Wäsche wird gemäss Einstellungen (Programmwahl und Benutzereinstellungen) getrocknet.
- Abkühlen/Nachlüften: Die Wäsche wird auf eine Temperatur abgekühlt, bei der nur noch eine geringe Knittergefahr besteht. Die Dauer dieser Phase ist abhängig von der Temperatur der Wäsche. Wird die Wäsche nach Ablauf dieser Phase nicht entnommen, startet der «Knitterschutz».
- Knitterschutz: Die getrocknete Wäsche wird bis zu 30 Minuten lang in kurzen Abständen bewegt, um eine Knitterbildung zu verhindern. Zum vorzeitigen Beenden die Gerätetür öffnen.

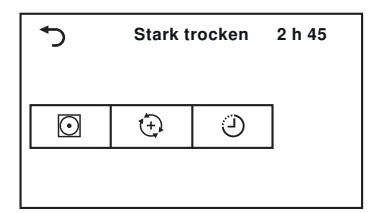

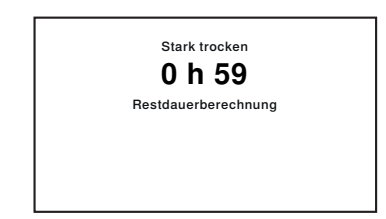

## 5.8 Wäsche nachlegen

Während des Trockenvorgangs kann Wäsche nachgelegt werden.

- Auf die 5 Punkte am seitlichen Türrand drücken.
  - Die Gerätetür öffnet sich.
  - Die Trommelbeleuchtung schaltet sich ein.
  - Es kann Wäsche nachgelegt werden.
- Gerätetür schliessen.
  - Im TouchDisplay steht: «Fortsetzen mit Taste
     ▶II ]»
- ► Taste ► antippen.
  - Das Programm wird fortgesetzt.

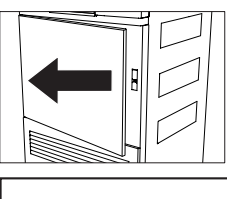

| Stark trocken             |
|---------------------------|
| Fortsetzen mit Taste 🗦 II |
|                           |
|                           |

## 5.9 Programm unterbrechen

- ► Taste ►II antippen.
  - Im TouchDisplay steht: «Pause Fortsetzen mit Taste ▶॥
- ► Taste ►II erneut antippen.
  - Das Programm wird fortgesetzt.

| Stark trocken                 |
|-------------------------------|
| Pause<br>Fortsetzen mit Taste |
|                               |

Jede Unterbrechung verzögert den Programmablauf um 5 Minuten.

## 5.10 Programm vorzeitig beenden

- ► Taste ▷ I antippen.
  - Das Programm wird abgebrochen.
  - Alle Einstellungen sind gelöscht.

## 5.11 Bei eingeschalteter Kindersicherung

Um die Kindersicherung nutzen zu können, die Benutzereinstellung «Kindersicherung» einschalten (siehe Seite 26).

Bei eingeschalteter Kindersicherung kann das Gerät nicht mehr bedient werden, sobald ein Programm gestartet oder während mehr als 20 Sekunden keine Taste angetippt wurde. Um das Gerät zu entriegeln, muss ein Code eingegeben werden.

- Bei eingeschalteter Kindersicherung eine beliebige Taste auf dem TouchDisplay antippen.
  - Im TouchDisplay erscheint das Eingabefeld f
    ür den Code.
- ► Die Ziffern 7, 3, 1 nacheinander antippen.
- Taste antippen.
   Das Gerät ist entriegelt.

| د ا         | ► Kindersicherung 🛊 🗄 |   | oky |   |
|-------------|-----------------------|---|-----|---|
| Code<br>731 | 0                     | 0 | 0   |   |
| 0           | 1                     | 2 | 3   | 4 |
| 5           | 6                     | 7 | 8   | 9 |

Nach der Entriegelung kann das Gerät normal bedient werden. Die Kindersicherung wird automatisch aktiv, sobald das Programm gestartet wird.

#### Trommelbeleuchtung 5.12

Die Trommelbeleuchtung schaltet sich bei jedem Öffnen der Gerätetür automatisch ein und bei jedem Schliessen automatisch aus. Bei geöffneter Gerätetür schaltet sich die Trommelbeleuchtung nach 2 Minuten automatisch aus.

► Taste ► antippen, um die Trommelbeleuchtung bei geöffneter Gerätetür ein- oder auszuschalten.

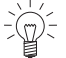

Wird während oder nach Ende des Standardprogramms die Gerätetür geöffnet, schaltet die Trommelbeleuchtung nicht automatisch ein, da dies das energieeffizienteste Programm ist und der Energiebedarf auf ein Minimum reduziert wird.

#### 5.13Programmende

## Wäsche entnehmen

Nach Ablauf des Programms

- steht im TouchDisplay: «0h00»
- erscheinen im TouchDisplay Informationen zum Energieverbrauch (siehe Seite 21), falls «Eco-Management» in den Benutzereinstellungen eingeschaltet wurde.

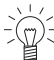

Nach Programmende Wäsche möglichst rasch entnehmen, um Knitterbildung zu vermeiden. Wird die Wäsche nicht herausgenommen, startet der Knitterschutz (siehe Seite 18). Nach dessen Ablauf erlöschen alle Anzeigen.

- Auf die 5 Punkte am seitlichen Türrand drücken.
  - Die Gerätet
     ür 
     öffnet sich.
  - Die Trommelbeleuchtung schaltet sich ein.
  - Alle Anzeigen erlöschen.
- Wäsche herausnehmen.

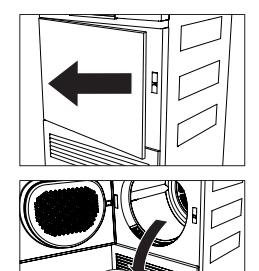

## Nach jeder Benutzung

- Türsieb reinigen (siehe Seite 28).
- Gerätetür schliessen.
  - Die Trommelbeleuchtung schaltet sich aus.

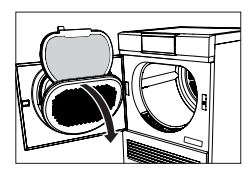

21

## 5.14 EcoManagement

Um «EcoManagement» nutzen zu können, die Benutzereinstellung «EcoManagement» aktivieren (siehe Seite 26).

## Prognose während der Programmwahl anzeigen

Der erwartete Energieverbrauch kann während der Wahl der Zusatzfunktionen angezeigt werden.

- Taste für das gewünschte Programm antippen,
  - z. В. 🔆.
  - Im TouchDisplay erscheint das gewählte Programm mit dem zu erwartenden Energieverbrauch.

## Letztes Programm anzeigen

Der Energieverbrauch des letzten Programms kann angezeigt werden, wenn kein Programm läuft.

- ► Taste III<sup>e</sup> antippen.
  - Im TouchDisplay erscheint der Energieverbrauch des letzten Programms.
- ► Taste ▷ I antippen, um das Abrufen der Statistik zu beenden.

## Gesamt- und Durchschnittsverbrauch anzeigen

Gesamt- und Durchschnittsverbrauch können angezeigt werden, wenn kein Programm läuft.

- ► Taste III<sup>e</sup> 3 Sekunden lang gedrückt halten.
  - Im TouchDisplay erscheinen Gesamt- und Durchschnittsverbrauch.
- ► Taste ▷ I antippen, um das Abrufen der Statistik zu beenden.

| ح | EcoManagement III <sup>e</sup><br>Statistik |                        |  |
|---|---------------------------------------------|------------------------|--|
|   | Total<br>Durchschnitt                       | ∳ 390 kWh<br>∳ 0,9 kWh |  |

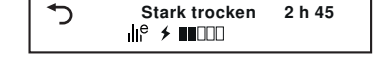

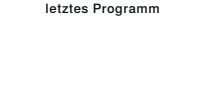

Verbrauchswerte

# 6 Favoriten

Das Definieren, Ändern oder Löschen eines Favoriten ist nur bei offener Gerätetür möglich.

## 6.1 Favoriten definieren und speichern

- Auf die 5 Punkte am seitlichen Türrand drücken.
   Die Gerätetür öffnet sich.
- ► Taste ♥... antippen.
  - Im TouchDisplay erscheint das Menü der Favoritprogramme.
- Eine der leeren Favoritenprogramme antippen, z.B. <sup>C3</sup>.
  - Im TouchDisplay erscheint der Startbildschirm.
- Programm und Zusatzfunktionen wählen.

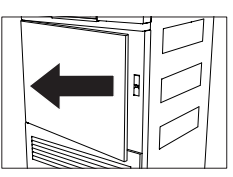

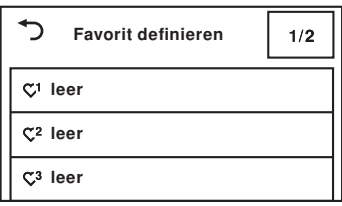

- ► Taste ♥... antippen.
  - Im TouchDisplay steht: «Änderungen speichern?»
- ► Um Favoriten zu erstellen, «Ja» antippen.
  - Im Menü der Favoritenprogramme erscheint der definierte Favorit.
- ► Um Favoriten zu verwerfen, «Nein» antippen.

## 6.2 Favoriten ändern oder löschen

- Auf die 5 Punkte am seitlichen Türrand drücken.
   Die Gerätetür öffnet sich.
- ► Taste ♡... antippen.
  - Im TouchDisplay erscheint das Menü der Favoritenprogramme.
- Das zu ändernde Favoritenprogramm antippen, z.B. <sup>C3</sup>.
  - Im TouchDisplay steht: «Ändern» und «Löschen»

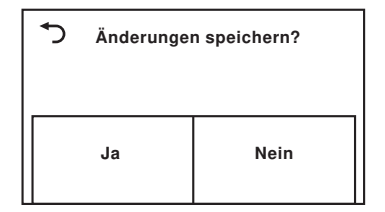

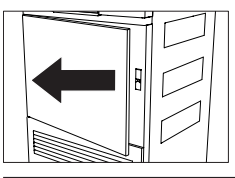

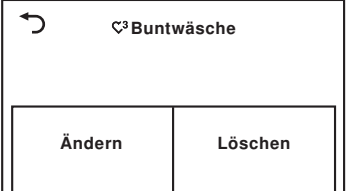

## Ändern

- Um das Favoritenprogramm zu ändern, «Ändern» antippen.
  - Im TouchDisplay erscheint das Favoritenprogramm.
- Änderungen vornehmen.
- ► Taste 𝔍... antippen und Änderungen speichern.

## Löschen

- Um das Favoritenprogramm zu löschen, «Löschen» antippen.
  - Im TouchDisplay erscheint das Menü der Favoritenprogramme.
  - Das Favoritenprogramm ist gelöscht.

## 6.3 Favoriten starten

- Gerätetür schliessen.
  - Die Trommelbeleuchtung schaltet sich aus.
  - Im TouchDisplay erscheint der Startbildschirm.
- ► Taste ♥.... antippen.
  - Im TouchDisplay erscheint das Menü der Favoritprogramme.
- Das gewünschte Favoritprogramm antippen, z.B.
   C<sup>3</sup>.
- ► Taste ►II antippen.
  - Das gewählte Programm startet.

| Savorit wählen            | 1/2 |
|---------------------------|-----|
| C <sup>1</sup> leer       |     |
| Dz leer                   |     |
| C <sup>3</sup> Buntwäsche |     |

# 7 V-ZUG-Home

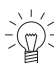

Laden Sie Aktualisierungen via V-ZUG-Home auf Ihr Gerät, damit Sie immer auf dem neusten Stand sind.

Hiermit erklärt V-ZUG AG, dass der Funkanlagentyp der Richtlinie 2014/53/EU entspricht. Der vollständige Text der EU-Konformitätserklärung ist unter der folgenden Internetadresse verfügbar: https://www.vzug.com/de/de/guidance-for-testing-institutes

## 7.1 Bedingungen

Für eine vollumfängliche Nutzung von V-ZUG-Home müssen folgende Bedingungen erfüllt sein:

- Internetzugriff und Zugriff auf Google Play<sup>™</sup> Store/App Store<sup>®</sup>
- Smartphone oder Tablet, das mit dem Heimnetzwerk verbunden ist
- Systemanforderungen an Smartphone oder Tablet: ab Android 6.0 oder ab iOS 11.0
- WLAN, das einen der folgenden Standards erfüllt: 2.4GHz 802.11 b/g/n

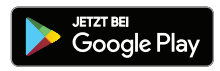

Google Play<sup>™</sup> ist eine Trademark von Google Inc.

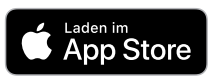

Apple und das Apple Logo sind Marken der Apple Inc., die in den USA und weiteren Ländern eingetragen sind. App Store<sup>®</sup> ist eine Dienstleistungsmarke der Apple Inc.

## 7.2 Erstinbetriebnahme

Bleiben Sie während der Verbindungsherstellung in der Nähe Ihres Haushaltsgerä-

## App installieren

- ► Auf dem Smartphone/Tablet Bluetooth und Standortermittlung aktivieren.
- ► Im Google Play<sup>™</sup> Store/App Store<sup>®</sup> nach «V-ZUG» suchen.
- ► V-ZUG App installieren und öffnen.

## V-ZUG-Home Modus am Gerät aktivieren

► In der Benutzereinstellung «V-ZUG-Home» den Modus «Anzeigen» oder «Bedienen und Anzeigen» einstellen.

## Gerät mit Heimnetzwerk verbinden

- ► In der V-ZUG App Haushaltsgerät hinzufügen.
  - In der V-ZUG App erscheint eine Bluetooth-Koppelungsanfrage.
  - Im Display des Haushaltsgerätes erscheint eine 6-stellige PIN.
- 6-stellige PIN in der V-ZUG App eingeben und Bluetooth-Koppelungsanfrage bestätigen.
  - In der V-ZUG App erscheint der Name des aktiven WLANs und fordert dazu auf, das WLAN-Passwort einzugeben.
- WLAN-Passwort eingeben.
  - Das Haushaltsgerät ist mit dem aktiven WLAN verbunden.

Weitere Informationen zu V-ZUG-Home und zur Verfügbarkeit finden Sie unter ho-

# 8 Benutzereinstellungen

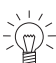

E Benutzereinstellungen können nur verändert werden, wenn kein Programm abläuft und keine Fehlermeldungen angezeigt werden.

## 8.1 Benutzereinstellungen anpassen

- Gerätetür schliessen.
- - Im TouchDisplay erscheint die Auswahl Standard- und Extraprogramme.
- ► Taste 🧐 antippen.
  - Im TouchDisplay erscheint das Menü der Benutzereinstellungen.
- Gewünschte Einstellungen und Unterstufen auswählen und verändern.
- Um gewählte Einstellung zu speichern, Taste ok antippen.
- Um weitere Einstellungen auszuwählen, Taste 1/2 antippen.
- Um Menü der Benutzereinstellungen zu verlassen, Taste Dantippen.

## 8.2 Helligkeit

Die Anzeige kann an die jeweiligen Lichtverhältnisse angepasst werden.

## 8.3 Tastenton

Der Tastenton kann ein- und ausgeschaltet werden. Der Tastenton der Tasten **V**I und **kann nicht** ausgeschaltet werden.

## 8.4 Blickwinkel

Verbessert die Lesbarkeit des TouchDisplays, wenn dieses von schräg unten betrachtet wird.

## 8.5 Sprache

Die Sprache wird bei der ersten Inbetriebnahme eingestellt. Sie kann geändert werden.

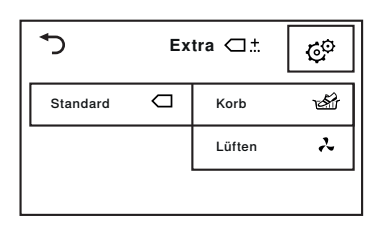

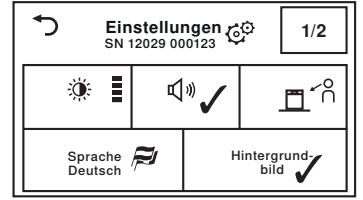

- Dunkel
- Mittel
- Hell (Werkeinstellung)
- Sehr hell
- Ein (Werkeinstellung)
- Aus
- \* no ben auf TouchDisplay (Werkeinstellung)
- <sup>^</sup>h: Von unten auf TouchDisplay

## 8.6 Hintergrundbild

Das Hintergrundbild des TouchDisplays kann ausgeschaltet werden. Der Hintergrund erscheint dann schwarz.

## 8.7 Trockengrad

Trockengrad verändern, falls die Wäsche nicht ausreichend getrocknet sein sollte oder falls sie übertrocknet ist. Der neue Trockengrad ist dann für alle Programme gültig. Ein kleiner Trockengrad (geringes Nachtrocknen) wird für sehr hartes Wasser empfohlen, ein hoher Trockengrad für sehr weiches Wasser.

## Gefahr vor Übertrocknung!

Übertrocknung führt zu einer stärkeren Belastung der Wäsche.

## 8.8 ReversierenPlus

Bei eingeschalteter Funktion wird die Wäsche gleichmässig getrocknet und das Wäscheknäuel-Risiko verringert.

## 8.9 EcoManagement

Bei eingeschalteter Funktion werden bei Programmbeginn die Verbrauchsprognosen, bei Programmende die ermittelten Verbrauchswerte angezeigt. Die gespeicherten Verbrauchswerte können unter «Statistik» gelöscht werden.

## 8.10 Kindersicherung

Die Kindersicherung verhindert einen zufälligen Programmstart. Das Gerät kann nur nach Eingabe des Codes 731 bedient werden.

## 8.11 Trommelbeleuchtung

Bei eingeschalteter Funktion schaltet sich die Trommelbeleuchtung bei jedem Öffnen der Gerätetür automatisch ein und bei jedem Schliessen automatisch aus.

## 8.12 V-ZUG-Home

Mit V-ZUG-Home (siehe Seite 24) können Sie über die V-ZUG App auf Ihre Geräte zugreifen und z. B.

- ein laufendes Gerät ausschalten
- diverse Status Ihrer Haushaltgeräte abfragen.

Weitere Informationen zu V-ZUG-Home und zur Verfügbarkeit finden Sie unter home.vzug.com.

- Ein (Werkeinstellung)
- Aus
- für sehr hartes Wasser
- für hartes Wasser
- für normales Wasser (Werkeinstellung)
- f
  ür weiches Wasser
- f
   ür sehr weiches Wasser
- Ein
- Aus (Werkeinstellung)
- Ein (Werkeinstellung)
- Aus
- Statistik
- Info
- Ein
- Aus (Werkeinstellung)
- Ein (Werkeinstellung)
- Aus
- Bedienen und Anzeigen
- Anzeigen
- Aus (Werkeinstellung)

#### Werkeinstellungen 8.13

Die Werkeinstellungen können wiederhergestellt werden. Die geänderte Sprache wird dabei nicht auf Werkeinstellung zurückgesetzt.

- **ok**: Wiederherstellen
- D: Nicht wiederherstellen

Beim Wiederherstellen der Werkeinstellungen werden auch gespeicherte Favoriten gelöscht.

#### 9 Demomodus

Im Demomodus stehen fast alle Gerätefunktionen zur Verfügung - es kann jedoch nicht getrocknet werden.

#### 9.1 **Einschalten**

- Gerätetür schliessen.
- ► Taste □ <sup>±</sup> antippen.
  - Im TouchDisplay erscheint die Auswahl Standard- und Extraprogramme.
- ► Taste C<sup>©</sup> antippen.
  - Im TouchDisplay erscheint das Menü der Benutzereinstellungen.
- ► Taste ♡.... während 5 Sekunden gedrückt halten, bis im TouchDisplay das Menü des Demomodus erscheint.
  - Im TouchDisplay steht: «Status: Aus»
- ► Taste ✓ antippen.
  - Der Demomodus ist ausgewählt.
- ► Taste % antippen.
  - Der Demomodus ist eingeschaltet.
  - Im TouchDisplay erscheint der Startbildschirm.

#### 9.2 Ausschalten

- Gerätetür schliessen.
- ► Taste □ <sup>±</sup> antippen.
  - Im TouchDisplay erscheint die Auswahl Standard- und Extraprogramme.
- ► Taste 🧐 antippen.
  - Im TouchDisplay erscheint das Menü der Benutzereinstellungen.
- ► Taste Q... während 5 Sekunden gedrückt halten, bis im TouchDisplay das Menü des Demomodus erscheint.
  - Im TouchDisplay steht: «Status: Ein»
- ► Taste X antippen.
  - Der Demomodus ist nicht mehr ausgewählt.
- ► Taste % antippen.
  - Der Demomodus ist ausgeschaltet.
  - Im TouchDisplay erscheint der Startbildschirm.

# 10 Pflege und Wartung

Bei starkem Flusenbelag kann es zu der Störungsmeldung «A9 Filter reinigen» kommen (siehe Seite 31).

## 10.1 Reinigungsintervalle

| Geräteteil          | Reinigungsintervall                                                                   |  |
|---------------------|---------------------------------------------------------------------------------------|--|
| Türsieb             | <ul><li>Nach jeder Verwendung</li><li>Bei Aufforderung «A9 Filter reinigen»</li></ul> |  |
| Türfiltermatte      | <ul><li>Bei Aufforderung «A9 Filter reinigen»</li><li>Nach Bedarf</li></ul>           |  |
| Frontfilter         | <ul> <li>Bei Aufforderung «A9 Filter reinigen»</li> <li>1 × pro Jahr</li> </ul>       |  |
| Feuchtigkeitssensor | <ul> <li>Bei Aufforderung «A3 Feuchtigkeitssensor reinigen»</li> </ul>                |  |
| Temperatursensor    | Nach Bedarf                                                                           |  |
| Aussenreinigung     | Nach Bedarf                                                                           |  |

## 10.2 Türsieb und Türfiltermatte reinigen

### Türsieb reinigen

- Gerätetür öffnen und den Türsiebdeckel aufklappen.
- ► Türsieb 1 entnehmen und Flusen entfernen.
- Türsieb 1 wieder einsetzen.
- Türsiebdeckel zurückklappen und Gerätetür schliessen.

## Türsieb und Türfiltermatte reinigen

- Türsieb 1 entnehmen wie in «Türsieb reinigen» beschrieben.
- Türsieb 1 aufklappen und Türfiltermatte 2 entnehmen.
- Türsieb 1 gegen das Licht halten, um Ablagerungen zu erkennen. Türsieb 1 bei Bedarf reinigen (mit Wasser, weicher Seite des Schwamms und flüssigem Scheuermittel oder Putzessig).

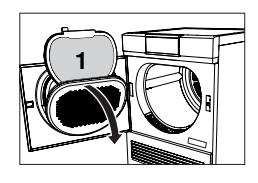

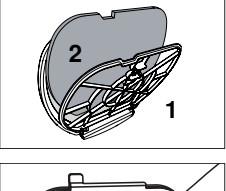

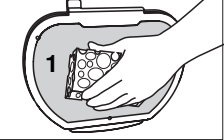

Türfiltermatte 2 unter fliessendem Wasser oder in der Waschmaschine bei 40 °C waschen.

## Geräteschäden durch Staubsauger! Türfiltermatte nie mit dem Staubsauger reinigen!

- ► Trockene Türfiltermatte 2 wieder in Türsieb 1 einlegen.
- Trockenes Türsieb 1 wieder einsetzen.

# Auf die richtige Positionierung des Türsiebs achten.

#### 10.3 Frontfilter reinigen

Erscheint nach Reinigung der Türsiebe und der Türfiltermatte weiterhin die Störungsmeldung «A9 Filter reinigen», muss auch der Frontfilter gereinigt werden.

- Gerätetür öffnen und Frontgitter 1 entfernen.
- Leicht an Lasche 2 ziehen und Frontfilter 3 herausziehen.
- Auf der Frontfilter-Rückseite 3 vorsichtig Innengitter 4 anheben und entfernen.
- Frontfiltermatte 5 entnehmen und unter fliessendem Wasser oder in der Waschmaschine bei 40 °C waschen.
- Bei Bedarf auch den Luftkanal vor dem Frontfilter reinigen mit dem Staubsauger oder einem feuchten Tuch.

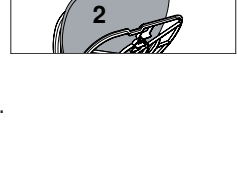

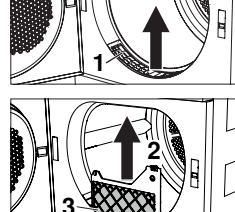

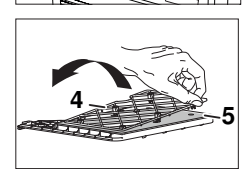

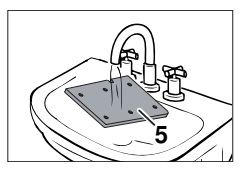

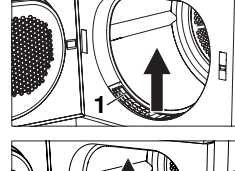

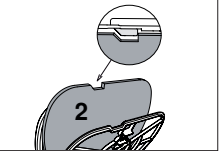

30

#### 10 Pflege und Wartung

- Trockene Frontfiltermatte 5 in Frontfilter 3 einsetzen. Innengitter 4 auf Frontfiltermatte legen und einrasten lassen.
- Frontfilter 3 wieder einsetzen, bis er einrastet. Auf die richtige Positionierung achten.
- Frontgitter 1 wieder einsetzen.

#### Geräteschäden durch falsch eingesetzten Frontfilter und fehlende Frontfiltermatte! Das Gerät startet nur mit korrekt eingesetztem Frontfilter. Gerät niemals ohne Frontfiltermatte betreiben.

#### 10.4 Feuchtigkeitssensor reinigen

Bei Störungsmeldung «A3» muss der Feuchtigkeitssensor gereinigt werden.

- Gerätetür öffnen
- Flusen und Fremdkörper am Feuchtigkeitssensor 1 entfernen.
- Falls notwendig, Feuchtigkeitssensor 1 mit einem feuchten Tuch reinigen und nachtrocknen.

#### Temperatursensor reinigen 10.5

- Temperatursensor vorsichtig reinigen!
- Gerätetür öffnen und Frontgitter 1 entfernen.

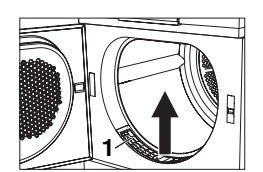

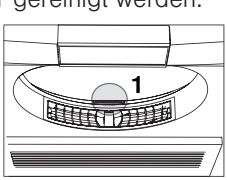

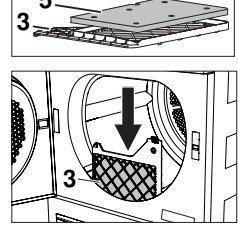

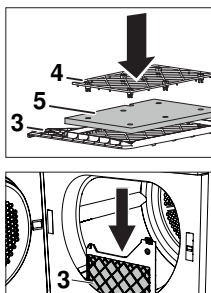

- Temperatursensor 2 mit einem feuchten Tuch reinigen.
- Frontgitter 1 wieder einsetzen.

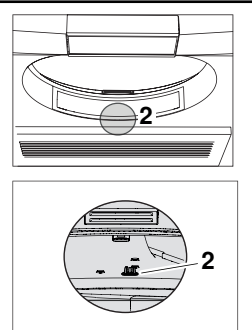

## 10.6 Gerät reinigen

 Das Gerät gelegentlich mit einem feuchten Tuch von aussen abwischen und nachtrocknen.

## 11 Störungen selbst beheben

Folgende Störungen können Sie unter Umständen selbst beheben. Ist das nicht möglich, notieren Sie sich die komplette Störungsmeldung (Meldung, F- und E-Nummer) und rufen Sie den Service an.

| Anzeige                                        | mögliche Ursache                                                                                                    | Behebung                                                                                                    |
|------------------------------------------------|----------------------------------------------------------------------------------------------------|----------------------------------------------------------------------------------------------------|
| A0 Ablauf prü-<br>fen                          | <ul> <li>Die Ablaufleitung ist verstopft, geknickt oder defekt.</li> <li>Die Förderhöhe der Ablaufleitung ist zu hoch (&gt;1,2 m).</li> <li>Das Gerät ist an einen Doppel-UP-Siphon angeschlossen.</li> </ul> | <ul> <li>Ablaufleitung ausserhalb des Gerätes<br/>überprüfen.</li> <li>Taste ▷▷ drücken.</li> <li>Programm neu starten.</li> </ul>                                                                                               |
| A3 Feuchtig-<br>keitssensor rei-<br>nigen      | <ul> <li>Der Feuchtigkeitssensor<br/>ist verschmutzt oder<br/>nass.</li> </ul>                                                                                                    | <ul> <li>Feuchtigkeitssensor reinigen und<br/>trocknen (siehe Seite 30).</li> <li>Taste ▷▷ drücken.</li> <li>Programm neu starten.</li> </ul>                                                                                    |
| A9 Filter reini-<br>gen                        | <ul> <li>Türsieb, Türfiltermatte<br/>und/oder Frontfilter sind<br/>verstopft.</li> </ul>                                                                                                    | <ul> <li>Fürsieb und Türfiltermatte kontrollieren<br/>und reinigen (siehe Seite 28).</li> <li>Frontfilter kontrollieren und reinigen<br/>(siehe Seite 29).</li> <li>Taste ▷▷I drücken.</li> <li>Programm neu starten.</li> </ul> |
| Türsieb einset-<br>zen/Gerätetür<br>schliessen | <ul><li>Das Türsieb fehlt.</li><li>Die Gerätetür ist offen.</li></ul>                                                                                                    | <ul> <li>Türsieb einsetzen (auf die richtige Po-<br/>sitionierung achten).</li> <li>Gerätetür schliessen.</li> <li>Programm neu starten.</li> </ul>                                                                              |

## 11.1 Störungsmeldungen

| Anzeige                                          | mögliche Ursache                                                                              | Behebung                                                                                                    |
|--------------------------------------------------|-----------------------------------------------------------------------------------------------|----------------------------------------------------------------------------------------------------|
| Frontfilter einset-<br>zen                       | Der Frontfilter ist nicht<br>richtig eingesetzt.                                              | <ul> <li>Frontfilter richtig einsetzen.</li> <li>Gerätetür schliessen.</li> <li>Programm neu starten.</li> </ul>                                                              |
| FXX/EXX siehe<br>Anleitung<br>SN XXXXX<br>XXXXXX | <ul> <li>Verschiedene Situatio-<br/>nen können zu dieser<br/>Fehlermeldung führen.</li> </ul> | <ul> <li>Taste PPI drücken.</li> <li>Netzstecker ziehen.</li> <li>Ca. 1 Minute warten.</li> <li>Netzstecker wieder anschliessen und<br/>ein neues Programm wählen.</li> </ul> |
| -                                                | <ul> <li>Falls Störung erneut er-<br/>scheint:</li> </ul>                                     | <ul> <li>Komplette Störungsmeldung sowie SN<br/>des Gerätes notieren.</li> <li>Netzstecker ziehen.</li> <li>Service kontaktieren (siehe Seite 43).</li> </ul>                 |
| UXX/EXX siehe<br>Anleitung<br>SN XXXXX<br>XXXXXX | <ul><li>Überspannung (U1)</li><li>Unterspannung (U2)</li></ul>                                | <ul> <li>Taste PPI drücken.</li> <li>Netzstecker ziehen.</li> <li>Ca. 1 Minute warten.</li> <li>Netzstecker wieder anschliessen und<br/>ein neues Programm wählen.</li> </ul> |
| -                                                | <ul> <li>Falls Störung erneut er-<br/>scheint:</li> </ul>                                     | <ul> <li>Netzstecker ziehen.</li> <li>Hausinstallation durch Elektroinstalla-<br/>teur kontrollieren lassen.</li> </ul>                                                       |

## 11.2 Weitere mögliche Probleme

| Problem                                                       | mögliche Ursache                                                                | Behebung                                                                                                    |
|---------------------------------------------------------------|---------------------------------------------------------------------------------|----------------------------------------------------------------------------------------------------|
| Das Programm<br>dauert deutlich<br>länger als ange-<br>zeigt. | Türsieb und/oder Türfil-<br>termatte sind verstopft.                            | <ul> <li>Türsieb und/oder Türfiltermatte<br/>reinigen (siehe Seite 28).</li> </ul>                                                                              |
|                                                               | <ul> <li>Frontfilter ist verstopft.</li> </ul>                                  | ► Frontfilter reinigen (siehe Seite 29).                                                                                                    |
|                                                               | <ul> <li>Die Wäsche war sehr<br/>nass.</li> </ul>                               | <ul> <li>Wäsche stärker schleudern.</li> </ul>                                                                                                    |
|                                                               | <ul> <li>Die Umgebungstempe-<br/>ratur ist zu hoch oder<br/>zu tief.</li> </ul> | <ul> <li>Belüftung und Entlüftung des Raumes<br/>verbessern.</li> <li>Sicherstellen, dass die Raumtempera-<br/>tur im Bereich von 5 bis 35 °C liegt.</li> </ul> |
| Es kann kein<br>neues Pro-<br>gramm gewählt<br>werden.        | Ein Programm wurde<br>unterbrochen.                                             | <ul> <li>Taste DD drücken.</li> <li>Ein neues Programm wählen.</li> </ul>                                                                                       |

| Problem                                                                                        | mögliche Ursache                                                                                                    | Behebung                                                                                                    |
|------------------------------------------------------------------------------------------------|----------------------------------------------------------------------------------------------------|----------------------------------------------------------------------------------------------------|
| Die Wäsche ist<br>nicht trocken<br>genug oder der<br>Bund der Jeans<br>ist immer noch<br>nass. | <ul> <li>Die Beladung besteht<br/>aus unterschiedlichen<br/>Textilien.</li> </ul>                                                 | <ul> <li>Ein längeres Programm wählen, z. B.<br/>Stark trocken 举.</li> </ul>                                                                     |
|                                                                                                |                                                                                                    | <ul> <li>Zeitliches Trocknen min wählen.</li> <li>Oder:</li> </ul>                                                                               |
|                                                                                                |                                                                                                    | <ul> <li>Den Trockengrad ändern (siehe Seite 26).</li> </ul>                                                                                     |
| -                                                                                              | Türsieb und/oder Türfil-<br>termatte sind verstopft.                                                                              | <ul> <li>Türsieb und/oder Türfiltermatte<br/>reinigen (siehe Seite 28).</li> </ul>                                                               |
| -                                                                                              | <ul> <li>Frontfilter ist verstopft.</li> </ul>                                                                                    | <ul> <li>Frontfilter reinigen (siehe Seite 29).</li> </ul>                                                                                       |
| -                                                                                              | Die Stromzufuhr ist un-<br>terbrochen.                                                                                            | <ul> <li>Netzstecker, Leitung und Sicherungen<br/>pr üfen.</li> </ul>                                                                            |
| -                                                                                              | <ul> <li>Der Feuchtigkeitssensor<br/>ist verschmutzt.</li> </ul>                                                                  | <ul> <li>Feuchtigkeitssensor<br/>reinigen (siehe Seite 30).</li> </ul>                                                                           |
|                                                                                                | <ul> <li>Der Demomodus ist ein-<br/>geschaltet.</li> </ul>                                                                        | <ul> <li>Demomodus ausschalten (siehe Seite 27).</li> </ul>                                                                                      |
| Die Restdauer-<br>anzeige bleibt<br>längere Zeit ste-<br>hen.                                  | <ul> <li>Der Trockengrad ist<br/>noch nicht erreicht.</li> </ul>                                                                  | <ul> <li>Keine Massnahme nötig. Anzeige läuft<br/>automatisch weiter, wenn Trockengrad<br/>erreicht ist.</li> </ul>                              |
|                                                                                                | <ul> <li>Stark unterschiedliche<br/>Zusammenstellung der<br/>Wäsche.</li> </ul>                                                   | <ul> <li>Keine Massnahme. Anzeige läuft nach<br/>einiger Zeit automatisch weiter.</li> </ul>                                                     |
| -                                                                                              | Das Türsieb ist verflust.                                                                                                    | <ul> <li>Türsieb reinigen (siehe Seite 28).</li> </ul>                                                                                           |
| Der Programm-<br>stand bleibt län-<br>gere Zeit auf<br>«Nachlüften»<br>stehen.                 | <ul> <li>Die Wäsche wird abge-<br/>kühlt.</li> <li>Eine hohe Umgebung-<br/>stemperatur verlängert<br/>die Abkühlphase.</li> </ul> | <ul> <li>Keine Massnahme nötig. Wäsche kann<br/>jederzeit entnommen werden, sofern<br/>sie danach zum Abkühlen ausgebreitet<br/>wird.</li> </ul> |
| -                                                                                              | Der Temperatursensor<br>ist verschmutzt.                                                                                          | <ul> <li>Temperatursensor<br/>reinigen (siehe Seite 30).</li> </ul>                                                                              |
| Das Gerät star-                                                                                | <ul> <li>Die Gerätetür ist offen.</li> </ul>                                                                                      | <ul> <li>Gerätetür schliessen.</li> </ul>                                                                                                    |
| tet nicht.                                                                                     | Türsieb oder Frontfilter<br>fehlen.                                                                                               | <ul> <li>Türsieb oder Frontfilter einsetzen und<br/>dabei auf die richtige Positionierung<br/>achten.</li> </ul>                                 |
|                                                                                                | Die Stromzufuhr ist un-<br>terbrochen.                                                                                            | <ul> <li>Netzstecker einstecken.</li> <li>Wandschalter einschalten.</li> <li>Sicherung prüfen.</li> </ul>                                        |
| Während des<br>Betriebs springt<br>die Gerätetür<br>auf.                                       | <ul> <li>Verschiedene Situatio-<br/>nen im Gerät können<br/>dazu führen.</li> </ul>                                               | <ul> <li>Gerätetür schliessen.</li> <li>Taste antippen.</li> <li>Das Programm wird fortgesetzt.</li> </ul>                                       |

| Problem                                                                     | mögliche Ursache                                                                                                    | Behebung                                                                                                    |
|-----------------------------------------------------------------------------|----------------------------------------------------------------------------------------------------|----------------------------------------------------------------------------------------------------|
| Es hat Kratzer<br>und Dellen in<br>der Wäsche-<br>trommel.                  | <ul> <li>Durch das Trocknen<br/>von Textilien mit Knöp-<br/>fen oder Schnallen kön-<br/>nen Kratzer und Dellen<br/>entstehen.</li> </ul>                                                                                        | <ul> <li>Keine Behebung notwendig. Die Krat-<br/>zer und Dellen haben keinen Einfluss<br/>auf den Trocknungsprozess respektive<br/>das Trocknungsergebnis.</li> </ul>                       |
| Die Wäsche ist                                                              | <ul> <li>Zu hohe Beladung.</li> </ul>                                                                                                    | <ul> <li>Beladung reduzieren.</li> </ul>                                                                                                    |
| stark zerknittert.                                                          | <ul> <li>Die Wäsche wurde in<br/>der Waschmaschine mit<br/>einer zu hohen Schleu-<br/>derdrehzahl geschleu-<br/>dert.</li> </ul>                                                                                                | <ul> <li>Zusatzfunktion ReversierenPlus <sup>(1)</sup> ein-<br/>schalten (siehe Seite 14).</li> <li>Oder:</li> <li>Wäsche mit einer kleineren Schleuder-<br/>drehzahl schleudern</li> </ul> |
|                                                                             | <ul> <li>Die Wäsche ist nach<br/>Programmende verwi-<br/>ckelt.</li> </ul>                                                                                                    | <ul> <li>Zusatzfunktion ReversierenPlus 🗘 ein-<br/>schalten (siehe Seite 14).</li> </ul>                                                                                                    |
| -                                                                           | <ul> <li>Die Wäsche wurde<br/>nach dem Programmen-<br/>de zu lange in der Wä-<br/>schetrommel liegen ge-<br/>lassen.</li> </ul>                                                                                                 | <ul> <li>Wäsche nach dem Programmende so-<br/>fort der Wäschetrommel entnehmen.</li> </ul>                                                                                                  |
| Die angezeigten<br>EcoManage-<br>ment-Ver-<br>brauchswerte<br>sind zu hoch. | <ul> <li>Die Werte können je<br/>nach Programm, Bela-<br/>dung, Zusatzfunktionen<br/>und Benutzereinstellun-<br/>gen variieren.</li> <li>Systembedingte<br/>Schwankungen können<br/>nicht ausgeschlossen<br/>werden.</li> </ul> | <ul> <li>Benutzereinstellungen und Zusatzfunk-<br/>tionen beachten.</li> </ul>                                                                                                    |
| Es bilden sich<br>Knäuel bei der                                            |                                                                                                    | <ul> <li>Zusatzfunktion «ReversierenPlus» dazu<br/>wählen (siehe Seite 14).</li> </ul>                                                                                                    |
| Bettwäsche.                                                                 |                                                                                                    | Oder:                                                                                                    |
|                                                                             |                                                                                                    | <ul> <li>Textilprogramm «Bettwäsche» wählen<br/>(siehe Seite 38).</li> </ul>                                                                                                    |

## 11 Störungen selbst beheben

# 12 Ersatzteile

Bei Bestellungen bitte die Serialnummer (SN) angeben. Weitere Ersatzteile können im Ersatzteil-Shop auf www.vzug.com erworben werden.

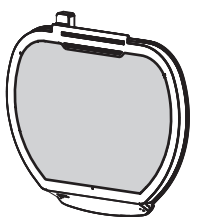

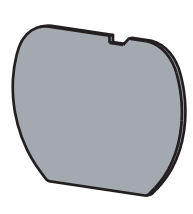

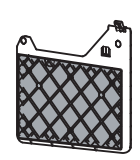

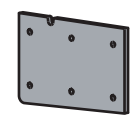

Türsieb mit Türfiltermatte

Türfiltermatte

Frontfilter

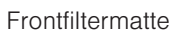

Frontgitter

# 13 Technische Daten

#### Allgemeine Hinweise

| -                                                  |                                                                                  |
|----------------------------------------------------|----------------------------------------------------------------------------------|
| Höhe                                               | 85 cm                                                                            |
| Breite                                             | 59,5 cm                                                                          |
| Tiefe                                              | 61 cm                                                                            |
| Gewicht                                            | 54,0 kg                                                                          |
| Förderhöhe Pumpe                                   | 1,2 m                                                                            |
| Füllmenge                                          | 7 kg Trockenwäsche                                                               |
| Zulässige Raumtemperaturen<br>während des Betriebs | 5 °C bis 35 °C                                                                   |
| Elektrischer Anschluss                             | Den elektrischen Anschluss finden Sie auf dem Ty-<br>penschild (siehe Seite 43). |

## 13.1 Lichtquellen

### Lichtquellen dürfen nur durch den Servicetechniker ersetzt werden.

Dieses Produkt enthält eine Lichtquelle der Energieeffizienzklasse E.

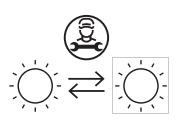

## 13.2 Hinweise für Prüfinstitute

- Vor jeder Messung muss das Gerät während mindestens 5 Minuten am Stromnetz angeschlossen sein.
- ► Die korrekte Ermittlung der Deklarationsdaten ist nach einer Einlaufphase von 5 vollständigen Trockenprogrammen (Automatikprogramm: Normal trocken ≚ ) mit Wäsche gegeben.
- ► Nach jedem Trockenprogramm das Türsieb nass reinigen.
- Die Feuchteabtastung des Gerätes ist auf eine durchschnittliche Wasserhärte abgestimmt. Um das Gerät dem Wasserleitwert gemäss Norm (750 µS/cm) anzupassen, muss in den Benutzereinstellungen der Trockengrad auf «1» eingestellt sein (siehe Seite 26).
- ► Normprogramm einstellen gemäss EN 61121 :

| Programm                      | Füllmenge | Einstellen                           |
|-------------------------------|-----------|--------------------------------------|
| Baumwollwäsche normal trocken | 7 kg      | ► Taste ⊂ drücken.                   |
|                               |           | ► Taste                              |
|                               |           | ► Taste ►□ drücken.                  |
| Baumwollwäsche bügelfeucht    | 7 kg      | ► Taste ◊◊ drücken.                  |
|                               |           | ► Taste ►□ drücken.                  |
| Pflegeleicht normal trocken   | 2,5 kg    | ► Nacheinander Tasten 🖄 und 🖸        |
|                               |           | drücken.                             |
|                               |           | <ul> <li>Taste H drücken.</li> </ul> |

## 13.3 Produktdatenblatt

#### Gemäss EU-Verordnung Nr. 392/2012

| Marke                                                                            | -        | V-ZUG AG                   |
|----------------------------------------------------------------------------------|----------|----------------------------|
| Die Modellkennung entspricht den ersten 5 Stellen auf dem Typenschild.           | -        | AT2T-12029                 |
| Nennkapazität Baumwollwäsche bei vollständiger<br>Befüllung                      | kg       | 7                          |
| Geräteart                                                                        | -        | Kondensations-<br>trockner |
| Energieeffizienzklasse                                                           | -        | A+++                       |
| Energieverbrauch von x kWh/Jahr <sup>1</sup>                                     | kWh/Jahr | 153,0                      |
| Trocknerart                                                                      | -        | WT mit Automatik           |
| Energieverbrauch des Standard-Baumwollpro-<br>gramms bei vollständiger Befüllung | kWh      | 1,24                       |
| Energieverbrauch des Standard-Baumwollpro-<br>gramms bei Teilbefüllung           | kWh      | 0,73                       |
| Leistungsaufnahme im Aus-Zustand                                                 | W        | 0,09                       |
| Leistungsaufnahme im nichtausgeschalteten Zu-<br>stand                           | W        | 2,60                       |
| Dauer des nichtausgeschalteten Zustands                                          | min      | 10                         |

#### Gemäss EU-Verordnung Nr. 392/2012

| Standard-Baumwollprogramm <sup>2</sup>                                                 | D   | Standardprogramm |
|----------------------------------------------------------------------------------------|-----|------------------|
| Gewichtete Programmdauer <sup>3</sup>                                                  | min | 113              |
| Programmdauer des Standard-Baumwollpro-<br>gramms bei vollständiger Befüllung          | min | 145              |
| Programmdauer des Standard-Baumwollpro-<br>gramms bei Teilbefüllung                    | min | 89               |
| Kondensationseffizienzklasse 4                                                         | -   | A                |
| Kondensationseffizienz des Standard-Baumwollpro-<br>gramms bei vollständiger Befüllung | %   | 91               |
| Kondensationseffizienz des Standard-Baumwollpro-<br>gramms bei Teilbefüllung           | %   | 91               |
| Gewichtete Kondensationseffizienz 5                                                    | %   | 91               |
| Schallleistungspegel                                                                   | dB  | 64               |

1 Energieverbrauch von x kWh/Jahr auf der Grundlage von 160 Trocknungszyklen für das Standard-Baumwollprogramm bei vollständiger Befüllung und Teilbefüllung sowie des Verbrauchs der Betriebsarten mit geringer Leistungsaufnahme. Der tatsächliche Energieverbrauch je Zyklus hängt von der Nutzung des Geräts ab.

2 Standard-Baumwollprogramm, auf welches sich die Information auf dem Etikett und im Datenblatt beziehen. Dieses Programm ist zum Trocknen von normal nassen Baumwolltextilien geeignet und in Bezug auf den Energieverbrauch für Baumwollwäsche am effizientesten.

3 Gewichtete Programmdauer des Standard-Baumwollprogramms bei vollständiger Befüllung und Teilbefüllung.

4 Kondensationseffizienzklasse auf einer Skala von G (geringste Effizienz) bis A (höchste Effizienz).

5 Gewichtete Kondensationseffizienz des Standard-Baumwollprogramms bei vollständiger Befüllung und Teilbefüllung.

# 14 Tipps rund ums Trocknen

## 14.1 Energie sparen

- Vor dem Trocknen die Wäsche in der Waschmaschine mit hoher Drehzahl schleudern. Die mechanische Entwässerung in der Waschmaschine ist viel effizienter als die Verdunstung des Wassers im Wäschetrockner.
- Türsieb und Filtermatten regelmässig reinigen. Verschmutzte Flusenfilter blockieren den Luftstrom und verringern die Effizienz des Geräts.
- Die maximale Füllmenge der jeweiligen Programme möglichst ausnutzen.
- «EcoManagement» wählen, um effiziente Programme zu finden.

### 14.2 Schäden vermeiden

- Pflegesymbole auf den Etiketten der Textilien beachten.
- Beim Trocknen vorzugsweise keine Dufttücher oder andere Textilpflegemittel verwenden.
- Vor dem Trocknen Fremdkörper und grössere Teile aus Metall oder hartem Kunststoff (z. B. Schnallen, Steine, Waschmitteldosierhilfen) entfernen. Diese können Beulen in der Wäschetrommel verursachen.
- Reissverschlüsse, Haken und Ösen schliessen. Diese können Wäsche und Wäschetrommel beschädigen.
- Bettanzüge und Kissen schliessen, Stoffgürtel und Schürzenbänder zusammenbinden, um unentwirrbare Knäuel zu vermeiden.

# 15 V-Upgrade

Die nachfolgenden Programme und Funktionen können nachträglich via V-ZUG-Home erworben werden (siehe Seite 24). Weitere Informationen finden Sie unter www.vzug.com.

Nach erfolgreicher Installation resp. Änderung von V-Upgrade am Gerät steht im Touch-Display: «Das V-Upgrade wurde aktualisiert. Das Gerät wird neu gestartet.» Nach dem Neustart sind die entsprechenden Programme und Funktionen angepasst.

## 15.1 Übersicht

| AdoraTrocknen V2000 |   |  |
|---------------------|---|--|
| Textilprogramme     |   |  |
| Bettwäsche          | X |  |
| Daunen dick         | X |  |
| Daunen dünn         | X |  |
| Outdoor             | X |  |

ComfortDry für

## 15.2 Textilprogramme

#### Bettwäsche

Für gleichartige Wäsche. Reissverschlüsse und Knöpfe schliessen.

## Daunen dick

Für voluminöse Daunentextilien (z. B. Kissen, Jacken und schwere Decken). Sofern empfohlen, können Tennisbälle für flauschiges Trocknen hinzugegeben werden. Optimale Wäschemenge: 1 Wäschestück.

### Daunen dünn

Für feine Daunentextilien (z. B. dünne Decken und Jacken). Optimale Wäschemenge: 1 Wäschestück.

## Outdoor

Freizeit- und Sportbekleidung (Sympatex, Goretex, ...) werden schonend getrocknet.

- Beladung: 1—3 kg
- Restfeuchte: -1 bis 1 %
- Programmdauer: 1h45<sup>2</sup>
- Energie: 0,87 kWh<sup>2</sup>
- Beladung: 1–2 kg
- Restfeuchte: -1 bis 1 %
- Programmdauer: 3h35<sup>2</sup>
- Energie: 1,9 kWh<sup>2</sup>
- Beladung: 1–2 kg
- Restfeuchte: -1 bis 1 %
- Programmdauer: 2h10<sup>2</sup>
- Energie: 1,08 kWh<sup>2</sup>
- Beladung: 1–3 kg
- Restfeuchte: 0 bis 2 %
- Programmdauer: 1h10<sup>2</sup>
- Energie: 0,53 kWh<sup>2</sup>

<sup>&</sup>lt;sup>2</sup> Richtwerte

# 16 Entsorgung

## 16.1 Verpackung

Kinder dürfen auf keinen Fall mit Verpackungsmaterial spielen, da Verletzungsbzw. Erstickungsgefahr besteht. Verpackungsmaterial sicher lagern oder auf umweltfreundliche Weise entsorgen.

## 16.2 Sicherheit

Machen Sie das Gerät unbenutzbar, damit Unfälle durch unsachgemässe Verwendung (z. B. durch spielende Kinder) vermieden werden:

- Trennen Sie das Gerät vom Stromnetz. Bei fest installiertem Gerät ist dies durch einen konzessionierten Elektriker vorzunehmen. Schneiden Sie anschliessend das Netzkabel am Gerät ab.
- ► Entfernen Sie den Türverschluss oder machen Sie ihn unbrauchbar.

## 16.3 Entsorgung

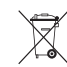

- Das Symbol «durchgestrichene Mülltonne» erfordert die separate Entsorgung von Elektro- und Elektronik-Altgeräten (WEEE). Solche Geräte können gefährliche und umweltgefährdende Stoffe enthalten.
- Diese Geräte sind an einer ausgewiesenen Sammelstelle für das Recycling von elektrischen und elektronischen Geräten zu entsorgen und dürfen nicht im unsortierten Hausmüll entsorgt werden. Dadurch tragen Sie zum Schutz der Ressourcen und der Umwelt bei.
- Für weitere Information wenden Sie sich bitte an die örtlichen Behörden.

## 16.4 Hinweis Wärmepumpe

### Brandgefahr!

Das Gerät enthält das umweltfreundliche, aber brennbare Kältemittel R290. Eine nicht fachgerechte Entsorgung kann zum Brand sowie zu Vergiftungen führen. Entsorgen Sie das Gerät fachgerecht und beschädigen Sie nicht die Rohre des Kältemittel-Kreislaufs.

| Wärmepumpe     | hermetisch geschlossen |
|----------------|------------------------|
| Kältemittel    | R290                   |
| Füllmenge [kg] | 0,135                  |

#### Stichwortverzeichnis 17

## Α

| Anfragen           | 43 |
|--------------------|----|
| Automatikprogramme | 11 |
| Starten 16,        | 21 |
| Verbrauchswerte    | 12 |

### В

| Babywäsche       |    |
|------------------|----|
| Textilprogramme  | 13 |
| Beenden          |    |
| Programm         | 19 |
| Beladungsmessung | 18 |
| Bettwäsche       |    |
| ReversierenPlus  | 14 |
| Textilprogramme  | 38 |
| Blickwinkel      | 25 |
| Buntwäsche       |    |
| Textilprogramme  | 13 |

## С

| ComfortDry | 38 |
|------------|----|
|            |    |

### D

| Daunen      | 38 |
|-------------|----|
| Decken      |    |
| Daunen dick | 38 |
| Daunen dünn | 38 |

## Е

| EcoManagement        | 11, | 15 |
|----------------------|-----|----|
| Anzeigen             |     | 21 |
| Einschalten          |     | 26 |
| Effizient trocknen   |     |    |
| Standardprogramm     |     | 14 |
| Energie sparen       |     | 37 |
| EcoManagement        |     | 15 |
| Entsorgung           |     | 39 |
| Ersatzteile          |     | 35 |
| Erste Inbetriebnahme |     | 10 |
| Extraprogramme       |     | 11 |
| Starten              | 17, | 25 |
|                      |     |    |

## F

| Favoriten          | 11 |
|--------------------|----|
| Starten            | 23 |
| Freizeitbekleidung |    |
| Outdoor            | 38 |
| Frontfiltermatte   |    |
| Entnehmen          | 29 |

#### G

Gerät

Geräteschäden vermeiden...... 8 Gerätetür öffnen ..... 15, 20 Gleichmässig trocknen ReversierenPlus ...... 14 Goretex Gültigkeitsbereich ...... 2

#### Н

| Handschuhe      |    |
|-----------------|----|
| Korbprogramm    | 14 |
| Helligkeit      | 25 |
| Hemden          |    |
| Textilprogramme | 13 |
| Hintergrundbild | 26 |

#### J

| Jacken          |    |
|-----------------|----|
| Daunen dick     | 38 |
| Daunen dünn     | 38 |
| Jeans           |    |
| Textilprogramme | 13 |

#### Κ

| Kindersicherung |    |
|-----------------|----|
| Einschalten     | 26 |
| Kissen          |    |
| Daunen dick     | 38 |
| 1               |    |

| Μ                   |    |
|---------------------|----|
| Extraprogramme      | 14 |
| Lange Programmdauer | 32 |
|                     |    |

| Modellbezeichnung | . 2 |
|-------------------|-----|
| Mützen            |     |
| Korbprogramm      | 14  |
| N                 |     |

#### N

| Nachlüften | 33 |
|------------|----|
| Notizen    | 42 |

#### 0

| Outdoor | 38 |
|---------|----|
|---------|----|

#### Ρ

| Pause        | 11 |
|--------------|----|
| Plüschtiere  |    |
| Korbprogramm | 14 |
| Probleme     | 31 |

#### Programm

| Ändern            |            |
|-------------------|------------|
| Starten 11, 16,   | 17, 21, 25 |
| Unterbrechen      | 11, 19     |
| Vorzeitig beenden | 11, 19     |
|                   |            |

## R

| Restdaueranzeige    |     | 33 |
|---------------------|-----|----|
| Restdauerberechnung |     | 18 |
| ReversierenPlus     | 14, | 26 |

## S

Schonend trocknen

| Babywäsche                     | 13  |
|--------------------------------|-----|
| Freizeit- und Sportbekleidung  | 38  |
| Hemden                         | 13  |
| Schonend                       | 14  |
| Seide                          | 13  |
| Seide                          | 10  |
| Textilorogramme                | 13  |
| Service & Support              | 13  |
| Servicevertrag                 | 13  |
| Sicherheitshinweise            | 70  |
|                                | 5   |
| Gerätespezifische              | . 0 |
| Smartphone-Systemanforderungen | 21  |
| Sharphone-Oystemanorderungen   | 24  |
| Outdoor                        | 20  |
| Spracha                        | 20  |
|                                | 20  |
| Standaruprogrammi 11,          | 14  |
| Starten                        | 20  |
| Otaula tas aleas               | 14  |
| Stark trocken                  | 12  |
| Startautschub                  | 14  |
| Starten                        | 17  |
| Storungen                      | 31  |
| Stromsparend trocknen          |     |
| Startaufschub                  | 14  |
| Symbole                        | . 5 |
| Sympatex                       | 38  |

## Т

| Tablet-Systemanforderungen         Tastenton         Textilprogramme | 24<br>25<br>13<br>16 |
|----------------------------------------------------------------------|----------------------|
| Tischwäsche                                                          | 10                   |
| Mangelfeucht                                                         | 12                   |
| Trockengrad                                                          | 26                   |
| Trommelbeleuchtung                                                   | 11                   |
| T-Shirts                                                             |                      |
| Normal trocken                                                       | 12                   |
| Туре                                                                 | 2                    |
| Typenschild                                                          | 43                   |

#### U

| Unterbrechen   |    |
|----------------|----|
| Programm       | 19 |
| Unterwäsche    |    |
| Normal trocken | 12 |
|                |    |

#### ۷

| Verbrauchswerte    |    |
|--------------------|----|
| Automatikprogramme | 12 |
| Standardprogramm   | 14 |
| V-Upgrade          | 38 |
| V-ZUG App          | 24 |
| V-ZUG-Home 11,     | 24 |
| Modus einschalten  | 26 |

#### W

| Wärmepumpe<br>Wäscheknäuelrisiko | 39 |
|----------------------------------|----|
| ReversierenPlus                  | 14 |
| Werkeinstellungen                | 27 |
| WLAN-Verbindung                  | 24 |
|                                  |    |

### Ζ

| Zeitliches Trocknen | 11, 13, | 16 |
|---------------------|---------|----|
| Zusatzfunktionen    |         | 14 |
| Starten             |         | 17 |

# 18 Notizen

# 19 Service & Support

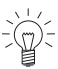

Im Kapitel «Störungen beheben» erhalten Sie wertvolle Hinweise bei kleineren Betriebsstörungen. So ersparen Sie sich die Anforderung eines Servicetechnikers und die daraus möglicherweise entstehenden Kosten.

Die V-ZUG-Garantieinformationen finden Sie unter www.vzug.com →Service →Garantieinformationen. Bitte lesen Sie diese aufmerksam durch. Registrieren Sie Ihr V-ZUG-Gerät bitte umgehend:

- online via www.vzug.com →Service →Garantieerfassung oder
- mittels der beigelegten Registrierkarte.

Sie profitieren so bei einem möglichen Störungsfall bereits während der Garantiezeit des Gerätes von bester Unterstützung. Für die Registrierung benötigen Sie die Serialnummer (SN) und die Gerätebezeichnung. Sie finden diese Angaben auf dem Typenschild Ihres Gerätes.

Meine Geräteinformationen:

#### SN: \_\_\_\_

\_\_\_\_ Gerät: \_\_\_\_\_

Halten Sie diese Geräteinformationen bitte immer bereit, wenn Sie mit V-ZUG Kontakt aufnehmen. Vielen Dank.

#### Typenschild

- Gerätetür öffnen.
  - Das Typenschild befindet sich unten rechts.

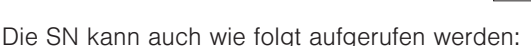

► Taste ▷▷I so lange gedrückt halten, bis im TouchDisplay «Einstellungen – SN 12029 000123» angezeigt wird.

#### Ihr Reparaturauftrag

Über die kostenlose Servicenummer 0800 850 850 gelangen Sie direkt an Ihr nächstes V-ZUG-Service-Center. Bei Ihrer telefonischen Auftragserteilung vereinbaren wir mit Ihnen einen auf Wunsch umgehenden Besuchstermin vor Ort.

#### Allgemeine Anfragen, Zubehör, Servicevertrag

Gerne hilft Ihnen V-ZUG bei allgemeinen administrativen und technischen Anfragen, nimmt Ihre Bestellungen für Zubehör und Ersatzteile entgegen oder informiert Sie über die fortschrittlichen Serviceverträge. Sie erreichen uns dazu unter Tel. +41 58 767 67 67 oder via www.vzug.com.

# Kurzanleitung

#### Bitte lesen Sie zuerst die Sicherheitshinweise in der Bedienungsanleitung!

#### Programm starten

#### Nach Programmende

- Gerätetür öffnen.
- Türsieb kontrollieren.
- Wäsche einfüllen.
- Gerätetür schliessen.
- Programm und ggf. Zusatzfunktionen wählen.
- ► Taste ►II drücken. Programm startet.
- Wenn die Anzeige auf «0h00» steht, trockene Wäsche entnehmen.
- Türsieb reinigen.
- Gerätetür schliessen.

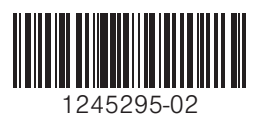

V-ZUG AG, Industriestrasse 66, CH-6302 Zug Tel. +41 58 767 67 67 info@vzug.com, www.vzug.com Service-Center: Tel. 0800 850 850

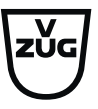